### **BAB IV**

# HASIL DAN PEMBAHASAN

### 4.1. Hasil Penelitian

Hasil dari penelitian ini ialah membuat suatu sistem aplikasi pendukung keputusan berbasis web sekaligus implementasi metode SAW pada aplikasi sistem agar lebih mudah dalam mendapatkan nilai dalam pencarian pupuk yang dapat mengurangi bulir gabah kosong terbaik untuk tanaman padi.

## 4.2. Perhitungan Manual Metode Simple Additive Weighting (SAW)

Pada poin ini, akan dijelaskan mengenai penghitungan manual dari metode SAW untuk memastikan apakah data yang diolah pada aplikasi memiliki hasil yang sama dengan data yang diolah secara manual. Berikut perhitungannya.

|     | Bobot                             | 15 Junior | 20                   | 30      | 35      |
|-----|-----------------------------------|-----------|----------------------|---------|---------|
| No. | Alternatif                        | Harga     | Dosis                | Pupuk P | Pupuk K |
| 1   | Fertiphos<br>Pak Tani             | 363000    | 200                  | 20      | 0       |
| 2   | Saprodap                          | 200000    | 155                  | 20      | 0       |
| 3   | Npk Pak<br>Tani 16-16-<br>16 Biru | 675000    | R (130 <sup>-0</sup> | 16      | 16      |
| 4   | NPK<br>Kujang 30-<br>6-8          | 500000    | 400                  | 6       | 8       |
| 5   | Npk 15-15-<br>15 + TE<br>Pak Tani | 370000    | 110                  | 15      | 15      |
| 6   | Pupuk KCL<br>Pak Tani             | 500000    | 300                  | 0       | 60      |

Tabel 4. 1 Data Alternatif

| 7  | Phonska                  |        |     |    |    |
|----|--------------------------|--------|-----|----|----|
|    | Plus                     | 275000 | 150 | 15 | 15 |
|    | Petrokimia               | 273000 | 150 | 15 | 15 |
|    | Gresik                   |        |     |    |    |
| 8  | Npk                      |        |     |    |    |
|    | Holland                  | 475000 | 500 | 15 | 15 |
|    | Pak Tani                 |        |     |    |    |
| 9  | Magnum                   |        |     |    |    |
|    | Pak Tani                 | 400000 | 100 | 10 | 22 |
|    | Pupuk Npk                | 409000 | 100 | 10 | 22 |
|    | Padat                    | SM     | UHA |    |    |
| 10 | Pusri Pupuk              |        |     |    |    |
|    | Npk Pusri                | 248000 | 300 | 15 | 15 |
|    | (15-15-15)               |        |     | Y  |    |
| 11 | Npk Pa <mark>di</mark>   |        |     |    |    |
|    | 21-14-7 <mark>Pak</mark> | 500000 | 200 | 14 | 7  |
|    | Tani                     |        |     |    |    |

# Tabel 4. 2 Bobot Kriteria Alternatif

|     | Bobot      | 15        | 20    | 30         | 35 |
|-----|------------|-----------|-------|------------|----|
| No. | Alternatif | C1        | C2 () | <b>C</b> 3 | C4 |
| 1   | A1         | <b>40</b> | 204   | 2          | 1  |
| 2   | A2         | 3         | 4     | 2          | 1  |
| 3   | A3         | 5         | 3     | 2          | 3  |
| 4   | A4         | 5         | 5     | 2          | 2  |
| 5   | A5         | 4         | 3     | 2          | 2  |
| 6   | A6         | 5         | 5     | 1          | 5  |
| 7   | A7         | 3         | 3     | 2          | 2  |
| 8   | A8         | 5         | 5     | 2          | 2  |
| 9   | A9         | 5         | 2     | 2          | 3  |
| 10  | A10        | 3         | 5     | 2          | 2  |

|                          | 11       | A11                                  | 5                                 |                  | 4                                    | 2                     | 2                                  |
|--------------------------|----------|--------------------------------------|-----------------------------------|------------------|--------------------------------------|-----------------------|------------------------------------|
|                          |          | Langkah sela                         | njutnya adala                     | h mei            | ncari norma                          | alisasi, seper        | ti berikut.                        |
| 1. C1 H                  | Iarga    |                                      |                                   | 2.               | C2 Dosis                             |                       |                                    |
| $A_{11} = \frac{m_1}{2}$ | in{4:3:5 | 5:5:4:5:3:5:5:3:5}<br>4              | $=\frac{3}{4}=0,75$               | A <sub>21</sub>  | $=\frac{min\{4:4:3\}}{2}$            | :5:3:5:3:5:2:5:4<br>4 | $\frac{3}{4} = \frac{2}{4} = 0.5$  |
| $A_{12} = \frac{m}{2}$   | in{4:3:5 | 5:5:4:5:3:5:5:3:5}<br>3              | $=\frac{3}{3}=1$                  | A <sub>22</sub>  | $=\frac{min\{4:4:3\}}{2}$            | :5:3:5:3:5:2:5:4<br>4 | $\frac{3}{4} = \frac{2}{4} = 0.5$  |
| $A_{13} = \frac{m_1}{2}$ | in{4:3:5 | 5:5:4:5:3:5:5:3:5 <u>}</u><br>5      | $=\frac{3}{5}=0.6$                | A <sub>23</sub>  | $=\frac{min\{4:4:3\}}{2}$            | :5:3:5:3:5:2:5:4<br>3 | $\frac{3}{2} = \frac{2}{3} = 0.67$ |
| $A_{14} = \frac{m_1}{2}$ | in{4:3:5 | 5:5:4:5:3:5:5:3:5 <u>}</u><br>5      | $=\frac{3}{5}=0.6$                | A <sub>24</sub>  | $=\frac{min\{4:4:3\}}{2}$            | :5:3:5:3:5:2:5:4<br>5 | $\frac{2}{5} = \frac{2}{5} = 0.4$  |
| $A_{15} = \frac{m_1}{2}$ | in{4:3:5 | 5:5:4:5:3:5:5:3:5}<br>4              | $=\frac{3}{4}=0.75$               | A <sub>25</sub>  | $=\frac{min\{4:4:3\}}{2}$            | :5:3:5:3:5:2:5:4<br>3 | $\frac{3}{3} = \frac{2}{3} = 0.67$ |
| $A_{16} = \frac{min}{2}$ | n{4:3:5: | :5:4:5:3:5:5:3:5}<br>3               | $=\frac{3}{5}=0.6$                | A <sub>26</sub>  | $=\frac{min\{4:4:3\}}{2}$            | :5:3:5:3:5:2:5:4<br>5 | $\frac{3}{5} = \frac{2}{5} = 0.4$  |
| $A_{17} = \frac{min}{2}$ | n{4:3:5: | :5:4:5:3:5:5:3:5 <mark>}</mark><br>3 | $=\frac{3}{3}=1$                  | A <sub>27</sub>  | $=\frac{min\{4:4:3\}}{min\{4:4:3\}}$ | :5:3:5:3:5:2:5:4      | $\frac{3}{2} = \frac{2}{3} = 0.67$ |
| $A_{18} = \frac{min}{2}$ | n{4:3:5: | :5:4:5:3:5:5:3 <mark>:5}</mark><br>5 | $=\frac{3}{5}=0.6$                | A <sub>28</sub>  | $=\frac{min\{4:4:3\}}{2}$            | :5:3:5:3:5:2:5:4<br>5 | $\frac{3}{5} = \frac{2}{5} = 0.4$  |
| $A_{19} = \frac{min}{2}$ | n{4:3:5: | :5:4:5:3:5:5:3: <mark>5}</mark> 5    | $=\frac{3}{5}=0.6$                | A <sub>29</sub>  | $=\frac{min\{4:4:3\}}{min\{4:4:3\}}$ | :5:3:5:3:5:2:5:4<br>2 | $\frac{3}{2} = \frac{2}{2} = 1$    |
| $A_{110} = \frac{n}{2}$  | nin{4:3: | :5:5:4:5:3:5:5:3:5<br>3              | $\frac{3}{3} = \frac{3}{3} = 1$   | A <sub>210</sub> | $=min\{4:4:3$                        | :5:3:5:3:5:2:5:4<br>5 | $\frac{3}{5} = \frac{2}{5} = 0.4$  |
| $A_{111} = \frac{m}{2}$  | nin{4:3: | :5:5:4:5:3:5:5:3:5<br>5              | $\frac{3}{5} = \frac{3}{5} = 0.6$ | A <sub>211</sub> | $=\frac{min\{4:4:3\}}{2}$            | :5:3:5:3:5:2:5:4<br>4 | $\frac{3}{4} = \frac{2}{4} = 0.5$  |

3. C3 Kandungan P

4. C4 Kandungan K

$$A_{41} = \frac{1}{max\{1:1:3:2:2:5:2:2:3:2:2\}} = \frac{1}{5} = 0.2$$

$$A_{42} = \frac{1}{max\{1:1:3:2:2:5:2:2:3:2:2\}} = \frac{1}{5} = 0.2$$

$$A_{43} = \frac{3}{max\{1:1:3:2:2:5:2:2:3:2:2\}} = \frac{3}{5} = 0.6$$

$$A_{44} = \frac{2}{max\{1:1:3:2:2:5:2:2:3:2:2\}} = \frac{2}{5} = 0.4$$

Jika seluruh data sudah selesai dinormalisasi, selanjutnya dibuat sebuah matriks data dari normalisasi tersebut.

V

|            |             |      |             | $\sim 10110$      |          |
|------------|-------------|------|-------------|-------------------|----------|
|            | <u>0.75</u> | 0.5  | _1          | ן0.2              | Mure S D |
|            |             | 0.5  |             | 0.2               |          |
|            | 0.6         | 0.67 | 31          | 0.6               |          |
|            | 0.6         | 0.4  | 1           | 0.4               | AT A NI  |
|            | 0.75        | 0.67 | 1           | 0.4               |          |
| <b>R</b> = | 0.6         | 0.4  | 0.5         | //1               |          |
|            | 1           | 0.67 | 1/          | 0.4               |          |
|            | 0.6         | 0.4  | 1           | 0. <mark>4</mark> |          |
|            | 0.6         | 1    | -1          | 0.6               |          |
|            | 1           | 0.4  | 1           | 0.4               |          |
|            | L 0.6       | 0.5  | $\Lambda^1$ | 0.4               | 06       |
|            |             |      |             |                   |          |

Setelah matriks ternormalisasi R sudah dibuat, maka akan dibuat perhitungan untuk matrix terbobot.

$$A_{1} = (0.75 \times 15) + (0.5 \times 20) + (1 \times 30) + (0.2 \times 35)$$
  
= 11.25 + 10 + 30 + 7  
= 58.25  
$$A_{2} = (1 \times 15) + (0.5 \times 20) + (1 \times 30) + (0.2 \times 35)$$
  
= 15 + 10 + 30 + 7  
= 62

$$\begin{array}{rcl} A_{3} &= (0.6 \times 15) + (0.67 \times 20) + (1 \times 30) + (0.6 \times 35) \\ &= 9 + 13.333 + 30 + 21 \\ &= 73.33 \\ A_{4} &= (0.6 \times 15) + (0.4 \times 20) + (1 \times 30) + (0.4 \times 35) \\ &= 9 + 8 + 30 + 14 \\ &= 61 \\ A_{5} &= (0.75 \times 15) + (0.6 \times 20) + (1 \times 30) + (0.4 \times 35) \\ &= 11.25 + 13.333 + 30 + 14 \\ &= 68.58 \\ A_{6} &= (0.6 \times 15) + (0.4 \times 20) + (0.5 \times 30) + (1 \times 35) \\ &= 9 + 8 + 15 + 35 \\ &= 67 \\ A_{7} &= (1 \times 15) + (0.67 \times 20) + (1 \times 30) + (0.4 \times 35) \\ &= 15 + 13.333 + 30 + 14 \\ &= 72.33 \\ A_{8} &= (0.6 \times 15) + (0.4 \times 20) + (1 \times 30) + (0.4 \times 35) \\ &= 9 + 8 + 30 + 14 \\ &= 61 \\ A_{9} &= (0.6 \times 15) + (1 \times 20) + (1 \times 30) + (0.6 \times 35) \\ &= 9 + 20 + 30 + 21 \\ &= 80 \\ A_{10} &= (1 \times 15) + (0.4 \times 20) + (1 \times 30) + (0.4 \times 35) \\ &= 15 + 8 + 30 + 14 \\ &= 67 \\ A_{11} &= (0.6 \times 15) + (0.5 \times 20) + (1 \times 30) + (0.4 \times 35) \\ &= 9 + 10 + 30 + 14 \\ &= 63 \end{array}$$

Dari hasil diatas, maka alternatif sudah dapat diranking, berikut hasil ranking dari data aternatif yang sudah dihitung preferensinya.

| Hasil  | Ranking                                                                                                    |
|--------|----------------------------------------------------------------------------------------------------|
| 58,25  | 11                                                                                                    |
| 62     | 8                                                                                                    |
| 73,33  | 2                                                                                                    |
| 61     | 9                                                                                                    |
| 68,58  | 4                                                                                                    |
| 67     | 5                                                                                                    |
| 72,33  | 3                                                                                                    |
| M U 61 | 10                                                                                                    |
| 80     | 1                                                                                                    |
| 67 5 7 | 6                                                                                                    |
| 63     | 2 7                                                                                                    |
|        | Hasil         58,25         62         73,33         61         68,58         67         72,33         61         80         67         63 |

Tabel 4. 3 Ranking Alternatif

Nilai terbesar terdapat pada alternatif ke 9 dengan hasil preferensi 80, sehingga alternatif terbaik ialah A9 atau Magnum Pak Tani Pupuk NPK Padat.

# 4.3. Perhitungan Data Menggunakan Microsoft Excel Menggunakan Metode Simple Additive Weighting (SAW)

Pada poin ini, perhitungan data dilakukan dengan menggunakan Microsoft Excel untuk memastikan, apakah perhitungan manual dengan perhitungan Microsoft Excel memiliki perbedaan ataukah akan mendapatkan hasil yang sama.

| Bobot |                       | 15    | 20    | 30             | 35             |
|-------|-----------------------|-------|-------|----------------|----------------|
| No    | Nama                  | Harga | Dosis | Kandungan<br>P | Kandungan<br>K |
| 1     | Fertiphos<br>Pak Tani | 4     | 4     | 2              | 1              |

| 2  | Saprodap                                   | 3     | 4        | 2            | 1 |
|----|--------------------------------------------|-------|----------|--------------|---|
| 2  | NPK PAK<br>TANI 16-                        | ~     | 2        | 2            | 2 |
| 3  | 16-16<br>BIRU                              | 5     | 3        | 2            | 3 |
| 4  | NPK<br>Kujang 30-<br>6-8                   | 5     | 5        | 2            | 2 |
| 5  | Npk 15-15-<br>15 + TE<br>Pak Tani          | 4     | 3        | 2            | 2 |
| 6  | Pupuk KCL<br>Pak Tani                      | 5     | 5        | 1            | 5 |
| 7  | Phonska<br>Plus<br>Petrokimia<br>Gresik    |       |          | 11/2         | 2 |
| 8  | NPK<br>HOLLAND<br>PAK TANI                 | -5    | 5        | 2            | 2 |
| 9  | Magnum<br>Pak Tani<br>Pupuk NPK<br>Padat   | 5     | 2        |              | 3 |
| 10 | PUSRI<br>Pupuk NPK<br>PUSRI (15-<br>15-15) | °°N ( | 5<br>DRO | <b>3</b> 0 2 | 2 |
| 11 | NPK Padi<br>21-14-7<br>Pak Tani            | 5     | 4        | 2            | 2 |

Setelah alternatif diberikan bobot pada masing – masing keriteria, maka alternatif akan dihitung agar menemukan matriks normalisasi R. Seperti pada tabel 4.5 berikut ini.

| Nama  | Harga | Dosis | Kandungan<br>P | Kandungan<br>K |
|-------|-------|-------|----------------|----------------|
| A1    | 0,75  | 0,50  | 1,00           | 0,20           |
| A2    | 1,00  | 0,50  | 1,00           | 0,20           |
| A3    | 0,60  | 0,67  | 1,00           | 0,60           |
| A4    | 0,60  | 0,40  | 1,00           | 0,40           |
| A5    | 0,75  | 0,67  | 1,00           | 0,40           |
| A6    | 0,60  | 0,40  | 0,50           | 1,00           |
| A7    | 1,00  | 0,67  | 1,00           | 0,40           |
| A8    | 0,60  | 0,40  | 1,00           | 0,40           |
| A9    | 6,60  | 1,00  | 1,00           | 0,60           |
| A10   | 1,00  | 0,40  | 1,00           | 0,40           |
| A11 > | 0,60  | 0,50  | 1,00           | 0,40           |

Tabel 4. 5 Normalisasi Matriks R

Jika matriks normalissasi sudah selesai dihitung, langkah selanjutnya ialah mencari nilai preferensi untuk dilakukan ranking. Dengan cara hasil setiap matriks di kalikan dengan bobot kriteria. Untuk lebih jelasnya, hasil dapat dilihat pada tabel 4.6.

Tabel 4. 6 Hasil Preferensi Pada Setiap Alternatif

| Alternatif | Preferensi | Ranking |
|------------|------------|---------|
| A1         | 58,25      | 11      |
| A2         | 62,00      | 8       |
| A3         | 73,33      | 2       |
| A4         | 61,00      | 9       |
| A5         | 68,58      | 4       |
| A6         | 67,00      | 5       |
| A7         | 72,33      | 3       |
| A8         | 61,00      | 10      |

| A9  | 80,00 | 1 |
|-----|-------|---|
| A10 | 67,00 | 5 |
| A11 | 63,00 | 7 |

Merujuk pada tabel 4.6 di atas, hasil preferensi tertinggi jatuh pada A9 dengan nilai 80 yang berarti bahwa pupuk alternatif ke 9 merupakan pilihan yang paling tepat untuk digunakan sebagai pupuk pada tanaman padi.

# 4.4. Pembuatan Interface Pada Sistem Aplikasi Pendukung Keputusan

Pada poin ini, dilakukan pembuatan suatu aplikasi sistem pendukung keputusan yang memiliki menu sebagai berikut :

# 4.4.1. Halaman Login

Sebuah halaman yang muncul pertama kali ketika mengakses halaman web, user diwajibkan mengisi username dan password, selanjutnya klik tombol masuk untuk dapat mengakses halaman beranda. Jika username atau password salah, maka user harus mengulang untuk memasukkan nama username dan password yang benar. Agar lebih jelas, tampilan login dapat dilihat pada gambar 4.1.

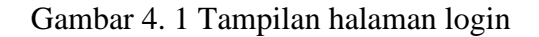

#### 4.4.2. Halaman Beranda

SILAHKAN LOGIN TERLEBIH DAHULU

Pada halaman beranda, user dapat melihat berapa jumlah kriteria dan total daftar pupuk yang sudah ada di sistem.

Halaman beranda ini merupakan halaman awal yang akan menyambut user ketika selesai melakukan login.

Halaman beranda memiliki empat menu, diantaranya :

- 1. Total admin, dimana saat user klik menu akan dialihkan menuju menu admin yang menunjukkan data tentang user yang sedang login, maupun user lain yang offline.
- 2. Total kriteria, ketika dipilih oleh user, akan membawa user ke halaman tampil kriteria.
- 3. Total sub kriteria, yang akan mengalihkan user menuju menu sub kriteria saat mereka klik menu tersebut.
- 4. Total alternatif, yang akan menunjukkan ha;aman alternatif ketika user memilih serta dapat melihat berapa total alternatif yang dimiliki oleh sistem.

Untuk tampilan halaman beranda dapat dilihat pada gambar 4.2. Gambar 4. 2 Tampilan Halaman Beranda Atau Dashboard

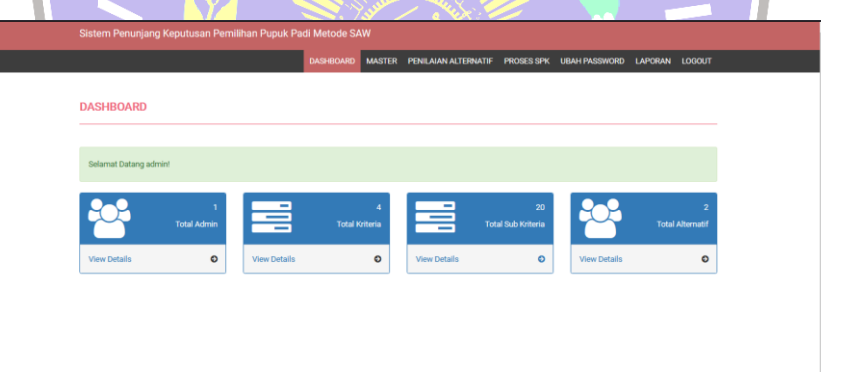

### 4.4.3. Halaman Admin

Halaman ini menunjukkan daftar user yang ada pada sistem web SPK. Dalam halaman ini terdapat tombol tambah data, untuk menambah data user lalu tombol edit untuk mengganti keterangan mengenai user dan kolom hapus untuk menghapus data user. Tampilan dapat dilihat pada gambar 4.3 berikut ini.

|                                    |                          | DASHBOARD                  | MASTER PENILAJAN | ALTERNATIF PRO | DSES SPK | UBAH PASSWORD | LAPORAN  | LOGOUT |
|------------------------------------|--------------------------|----------------------------|------------------|----------------|----------|---------------|----------|--------|
|                                    |                          |                            |                  |                |          |               |          |        |
| MASTER D                           | ATA ADMIN                |                            |                  |                |          |               |          |        |
|                                    |                          |                            |                  |                |          |               |          |        |
|                                    |                          |                            |                  |                |          |               |          |        |
| Tambah Data                        |                          |                            |                  |                |          |               |          |        |
| show 10 v en                       | tries                    |                            |                  |                |          | Course to     |          |        |
|                                    |                          |                            |                  |                |          | search:       |          |        |
| No                                 | Nama                     | Username                   |                  | Action         |          | search:       |          |        |
| <b>No</b>                          | Nama<br>admin            | Username<br>admin          |                  | Action         |          | adarch        |          |        |
| No<br>1<br>2                       | Nama<br>admin<br>Nanda F | Username<br>admin<br>nanda |                  | Action         | Hapus    | Search.       |          |        |
| No<br>1<br>2<br>Showing 1 to 2 of: | Nama admin Aanda F       | Username<br>admin<br>nanda |                  | Edit           | Hapus    | Search        | Previous | 1 Next |

Gambar 4. 3 Tampilan Halaman Admin

# 4.4.4. Halaman Tambah Admin

Halaman tambah admin merupakan suatu halaman yang digunakan untuk menambahkan user yang dapat mengakses aplikasi web. Memiliki 6 field yang dapat diisi sesuai dengan judul fieldnya seperti yang ada pada gambar 4.4.

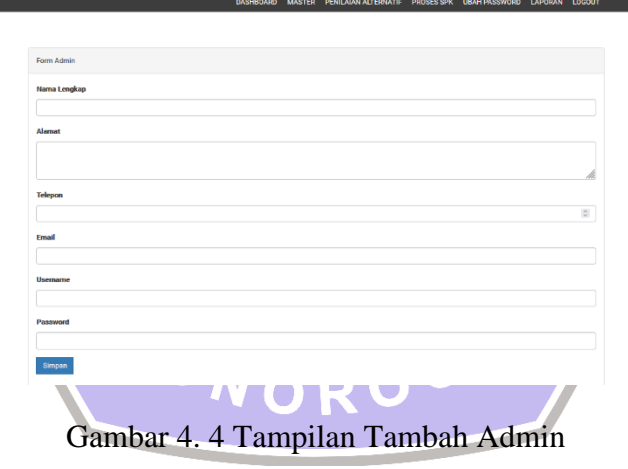

# 4.4.5. Halaman Edit Admin

Seperti yang terlihat pada gambar 4.5, pada halaman ini terdapat field yang sama seperti gambar 4.4 diatas. Perbedaannya ialah, tidak ada field untuk merubah username dan password. Hanya ada field untuk merubah nama, alamat, telepon dan email.

|                 | DASHBOARD | MASTER | PENILAIAN ALTERNATIF | PROSES SPK | UBAH PASSWORD | LAPORAN | LOGOU  |
|-----------------|-----------|--------|----------------------|------------|---------------|---------|--------|
|                 |           |        |                      |            |               |         |        |
|                 |           |        |                      |            |               |         |        |
| Form Admin      |           |        |                      |            |               |         |        |
| Nama            |           |        |                      |            |               |         |        |
| Nanda F         |           |        |                      |            |               |         |        |
| Alamat          |           |        |                      |            |               |         |        |
| Ponorogo        |           |        |                      |            |               |         |        |
|                 |           |        |                      |            |               |         | 11.    |
| Telepon         |           |        |                      |            |               |         |        |
| 911             |           |        |                      |            |               |         | $\sim$ |
| Email           |           |        |                      |            |               |         |        |
| nanda@gmail.com |           |        |                      |            |               |         |        |

Gambar 4. 5 Tampilan Halaman Edit Admin

# 4.4.6. Halaman Kriteria

Halaman kriteria merupakan sebuah halaman yang berisi kriteria – kriteria yang akan digunakan sebagai perhitungan dalam aplikasi. Seperti pada gambar 26, halaman kriteria akan menampilkan seluruh kriteria dalam bentuk tabel, dimana ada kolom nomor, kriteria, bobot, tipe dan aksi. Ada kolom pencarian, untuk mencari sebuah kriteria tanpa harus scroll ataupun pindah ke halaman berikutnya, serta user dapat memilih berapa banyak data yang dapat ditampilkan dalam sebuah halaman.

|                             |              | UASHBUARD | MASTER | PENILAJAN ALI ERNATIP | PRUSES SPK | UBAH PASSWURD | DAPORAN  | 100001 |
|-----------------------------|--------------|-----------|--------|-----------------------|------------|---------------|----------|--------|
| MASTER DATA KI              | RITERIA      |           |        |                       |            |               |          |        |
| Tambah Data                 |              |           |        |                       |            |               |          |        |
| Show 10 v entries           |              |           |        |                       |            | Search:       |          |        |
| No                          | Kriteria     |           | Bobot  |                       | Action     |               |          |        |
| 1                           | Harga_Barang |           | 15.00  |                       | Edit Hapus |               |          |        |
| 2                           | Dosis_Pupuk  |           | 20.00  |                       | Edit Hapus |               |          |        |
| 3                           | Kandungan_P  |           | 30.00  |                       | Edit Hapus |               |          |        |
| 4                           | Kandungan_K  |           | 35.00  |                       | Edit Hapus |               |          |        |
| Showing 1 to 4 of 4 entries |              |           |        |                       |            |               | Previous | 1 Next |
| <                           |              |           |        |                       |            |               |          | >      |

Gambar 4. 6 Halaman Kriteria

## 4.4.7. Halaman Tambah Kriteria

Halaman ini berguna untuk menambahkan kriteria sesuai dengan kriteria yang dibutuhkan. Form yang ada pada halaman kriteria :

- 1. Kriteria, dapat diisikan dengan nama kriteria
- 2. Bobot, sebuah form yang digunakan untuk memberikan nilai bobot pada sebuah kriteria.
- Tipe, merupakan menu dropdown dengan memilih apakah kriteria tersebut termasuk Cost atau Benefit.

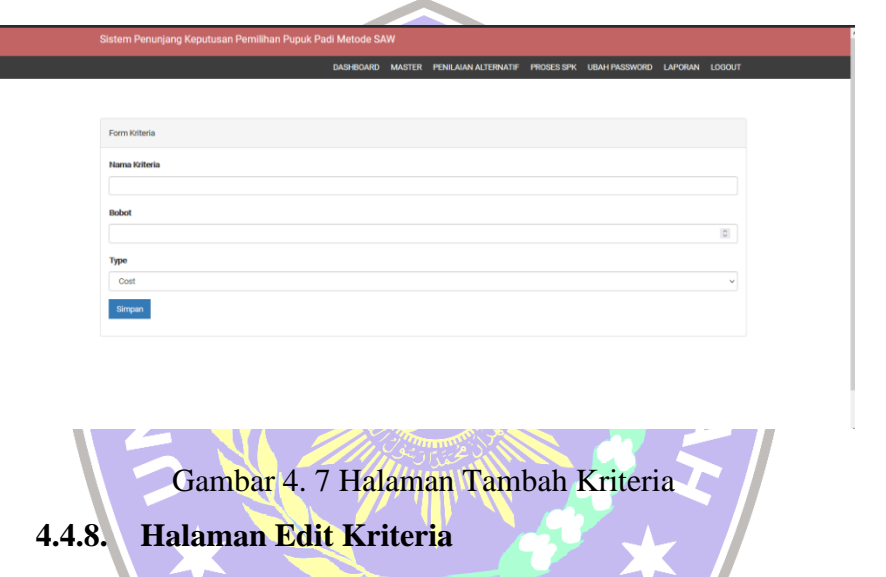

Halaman edit kriteria ini, seperti pada gambar 4.8, digunakan untuk mengganti detail kriteria. Form – form yang ada tidak beda jauh dengan form untuk melakukan input data kriteria.

| DASEBONDO         MASTER         PENILAUNA ALTERNATE         PEDIDES SYX         UBAN PASSINGRO         LANGRAM         LOCIDIT           Form Koltenia                                                                                                    | Sistem Penunjang Keputusan Pemilihan Pupuk Pac | di Metode SA | w      |                      |            |               |         |        |
|----------------------------------------------------------------------------------------------------|------------------------------------------------|--------------|--------|----------------------|------------|---------------|---------|--------|
| Fom Kölnia Itana Kölnia Itana Kölnia Itana, Banag Bobt Cod Cod Cod Cod Cod Cod Cod Cod Cod Cod                                                                                                    |                                                | DASHBOARD    | MASTER | PENILAJAN ALTERNATIF | PROSES SPK | UBAH PASSWORD | LAPORAN | LOGOUT |
| Fem Kitela Inera Kitera Inera Kitera Inera K |                                                |              |        |                      |            |               |         |        |
| Nana Kitaria       Harpa, Banag       Bobat       15:00       Type       Cost     v       Stripent                                                                                                    | Form Kriteria                                  |              |        |                      |            |               |         |        |
| Hegs_Bang       Bold       15:00       Type       Cost       Singunal                                                                                                    | Nama Kriteria                                  |              |        |                      |            |               |         |        |
| Robot 15.00 Type Cost Sripen                                                                                                    | Harga_Barang                                   |              |        |                      |            |               |         |        |
| 15:00                                                                                                    | Bobot                                          |              |        |                      |            |               |         |        |
| Fype<br>Cost v                                                                                                    | 15.00                                          |              |        |                      |            |               |         | 0      |
| Cost v                                                                                                    | Туре                                           |              |        |                      |            |               |         |        |
| Book .                                                                                                    | Cost                                           |              |        |                      |            |               |         | ~      |
|                                                                                                    | Simpan                                         |              |        |                      |            |               |         |        |
|                                                                                                    |                                                |              |        |                      |            |               |         |        |
|                                                                                                    |                                                |              |        |                      |            |               |         |        |

Gambar 4. 8 Halaman Edit Kriteria

# 4.4.9. Halaman Alternatif

Halaman ini merupakan halaman yang berisi dengan daftar pupuk atau halaman alternatif. Pada halaman ini akan ditampilkan daftar alternatif dalam bentuk tabel, yang terdiri dari no, opsi dan nama pupuk. User dapat melakukan pencarian alternatif di kolom pencarian. Selain itu, user dapat memilih berapa data yang akan ditampilkan pada setiap halamannya, 10, 25, 50, atau 100 data. Sama seperti pada halaman kriteria, terdapat kolom aksi untuk melakukan edit, hapus atau melihat detail dari alternatif. Untuk lebih jelas, halaman pupuk dapat dilihat pada gambar 4.9 berikut.

|                   |                                                              |                           | DASHBOARD                                 | MASTER PENILAIAN ALTERNATIF              | PROSES SPK            | UBAH PASSWORD      | LAPORAN                            | LOGOU |
|-------------------|--------------------------------------------------------------|---------------------------|-------------------------------------------|------------------------------------------|-----------------------|--------------------|------------------------------------|-------|
| MAST              | TER DATA ALTERNAT                                            | IF                        |                                           |                                          |                       |                    |                                    |       |
|                   |                                                              |                           |                                           |                                          |                       |                    |                                    |       |
| Tambah            | Data                                                         |                           |                                           |                                          |                       |                    |                                    |       |
|                   |                                                              |                           |                                           |                                          |                       |                    |                                    |       |
| how 10            | <ul> <li>entries</li> </ul>                                  |                           |                                           |                                          |                       | Search:            |                                    |       |
| how 10<br>No      | <ul> <li>entries</li> <li>Nama Pupuk</li> </ul>              | Harga                     | Dosis (kg/ha)                             | Kandungan P(%)                           | Kandungan H           | Search:            | Action                             |       |
| how 10<br>No      | v entries     Nama Pupuk     Fertiphos Pak Tani              | Harga<br>363000           | Dosis (kg/ha)                             | Kandungan P(%)<br>20                     | Kandungan M           | Search: [<br>(%) A | Action<br>Edit Hapu:               | 1     |
| how 10<br>No<br>1 | v entries     Nama Pupuk     Fertiphos Pak Tani     Saprodap | Harga<br>363000<br>200000 | Dosis (kg/ha)           200           155 | Kandungan P(%)           20           20 | Kandungan M<br>0<br>0 | Search:            | Action<br>Edit Hapus<br>Edit Hapus | 3     |

Gambar 4. 9 Halaman Daftar Alternatif

## 4.4.10. Halaman Tambah Alternatif

Tambah pupuk menyediakan form untuk menambah alternatif yang akan di ranking. Berikut penjelasan form yang ada pada halaman tambah pupuk.

- Nama pupuk, merupakan sebuah form yang nantinya diisi dengan nama pupuk ataupun nama dengan merk pupuk yang akan dijadikan alternatif.
- 2. Harga, form ini menyediakan menu untuk memasukkan harga yang ada.
- 3. Dosis pupuk, pada pilihan ini user memasukkan dosis pupuk yang digunakan per ha.

4. Kriteria pupuk P, user memasukkan kandungan fosfat yang ada pada pupuk dalah ukuran persen (%).

5. Kriteria Pupuk K, user memasukkan kandungan kalium yang ada pada pupuk dalah ukuran persen (%).

Agar lebih jelas seperti apa form yang tersedia, dapat dilihat pada gambar 4.10 berikut ini.

ADD. MASTED DENILAIAN ALTEDNATIC DROGES SDV. LIBAN DA

| Form Alternatif |  |
|-----------------|--|
| Nama Pupuk      |  |
|                 |  |
| Harga           |  |
|                 |  |
| Dosis (tig/ta)  |  |
|                 |  |
| Kandungan P(%)  |  |
|                 |  |
| Kandungan K(%)  |  |
|                 |  |
| Simpen          |  |

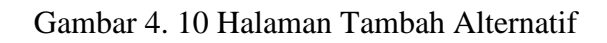

#### 4.4.11. Halaman Edit Alternatif

Pada halaman ini, user dapat mengubah detail yang sebelumnya ada pada alternatif. Semua kolom mulai dari nama pupuk, harga, dosis, kriteria pupuk p dan kriteria pupuk k dapat diubah. Halmana edit pupuk dapat dilihat pada gambar 4.11 berikut.

|                    | DASHBOARD | MASTER | PENILAIAN ALTERNATIF | PROSES SPK | UBAH PASSWORD | LAPORAN | LOGOUT |
|--------------------|-----------|--------|----------------------|------------|---------------|---------|--------|
|                    |           |        |                      |            |               |         |        |
|                    |           |        |                      |            |               |         |        |
| Form Alternatif    |           |        |                      |            |               |         |        |
| Nama Pupuk         |           |        |                      |            |               |         |        |
| Fertiphos Pak Tani |           |        |                      |            |               |         |        |
| Harga              |           |        |                      |            |               |         |        |
| 363000             |           |        |                      |            |               |         |        |
| Dosis (kg/ha)      |           |        |                      |            |               |         |        |
| 200                |           |        |                      |            |               |         |        |
| Kandungan P(%)     |           |        |                      |            |               |         |        |
| 20                 |           |        |                      |            |               |         |        |
| Kandungan K(%)     |           |        |                      |            |               |         |        |
| 0                  |           |        |                      |            |               |         |        |
| Simoan             |           |        |                      |            |               |         |        |
|                    |           |        |                      |            |               |         |        |

## Gambar 4. 11 Halaman Edit Pupuk

# 4.4.12. Halaman Sub Kriteria

Seperti yang dapat dilihat pada gambar 4.12 halaman menampilkan sub kriteria yang digunakan untuk memberikan nilai bobot pada kriteria yang nantinya akan digunakan untuk memberikan penilaian terhadap alternatif yang sudah dimasukkan ke dalam sistem dan akan dihitung menggunakan metode SAW. Sama seperti halaman lainnya, ada pilihan banyak data yang akan ditampilkan pada setiap halaman, kolom pencarian untuk menemukan data yang ingin dilihat serta tombol halaman untuk menuju halaman berikutnya atau sebelumnya.

|                  | ang Keputusan Pemilihan Pupuk |                  |                      |            |               |                |   |
|------------------|-------------------------------|------------------|----------------------|------------|---------------|----------------|---|
|                  |                               | DASHBOARD MASTER | PENILAIAN ALTERNATIF | PROSES SPK | UBAH PASSWORD | LAPORAN LOGOUT |   |
| MASTER SUE       | 3 DATA KRITERIA               |                  |                      |            |               |                |   |
| Tambah Data      |                               |                  |                      |            |               |                |   |
| Show 10 v entrie | 5                             |                  |                      |            | Search:       |                |   |
| No               | Kriteria                      | Sub Kriteria     | Nilai                |            | Action        |                | _ |
| 1                | Harga_Barang                  | < 70000          | 1.00                 |            | Edit Hapus    |                |   |
| 2                | Harga_Barang                  | 70000 - 179000   | 2.00                 |            | Edit Hapus    |                |   |
| 3                | Harga_Barang                  | 180000 - 289000  | 3.00                 |            | Edit Hapus    |                |   |
| 4                | Harga_Barang                  | 290000 - 400000  | 4.00                 |            | Edit Hapus    |                |   |
| 5                | Harga_Barang                  | > 400000         | 5.00                 |            | Edit Hapus    |                |   |
| 6                | Dosis_Pupuk                   | < 50 kg/ha       | 1.00                 |            | Edit Hapus    |                |   |
| 7                | Dosis Punuk                   | 50 - 100 kg ba   | 2.00                 |            |               |                |   |

Gambar 4. 12 Tampilan Halaman Sub Kriteria

## 4.4.13. Halaman Tambah Sub Kriteria

ini.

Form yang ditampilkan di halaman sub kriteria ada 3, yaitu.

- 1. Nama sub kriteria, user dapat memasukkan nama sub kriteria.
- 2. Nama kriteria, merupakan menu dropdown yang dapat dipilih user untuk menentukan kriteria apa yang nantinya memiliki sub kriteria.
- 3. Nilai, untuk memasukkan nilai dari 1 sampai dengan 5.

Jika sudah selesai, user dapat menekan tombol simpan untuk menambah data, seperti yang terlihat pada gambar 4.13 dibawah

| Sistem Penunjang Keputusan Pemilihan Pupuk Pa | di Metode SA | w      |                      |            |               |         |        |  |
|-----------------------------------------------|--------------|--------|----------------------|------------|---------------|---------|--------|--|
|                                               | DASHBOARD    | MASTER | PENILAIAN ALTERNATIF | PROSES SPK | UBAH PASSWORD | LAPORAN | LOGOUT |  |
|                                               |              |        |                      |            |               |         |        |  |
|                                               |              |        |                      |            |               |         |        |  |
| Form Sub Kriteria                             |              |        |                      |            |               |         |        |  |
| Nama Sub Kriteria                             |              |        |                      |            |               |         |        |  |
|                                               |              |        |                      |            |               |         |        |  |
| Nama Kriteria                                 |              |        |                      |            |               |         |        |  |
| Harga_Barang                                  |              |        |                      |            |               |         | ~      |  |
| teilai                                        |              |        |                      |            |               |         |        |  |
|                                               |              |        |                      |            |               |         | 0      |  |
| Simpan                                        |              |        |                      |            |               |         |        |  |
|                                               |              |        |                      |            |               |         |        |  |

Gambar 4. 13 Tampilan Tambah Sub Kriteria

## 4.4.14. Halaman Edit Sub Kriteria

Memiliki form yang sama seperti pada gambar sebelumnya yaitu gambar 4.13, perbedaannya adalah pada form ini data yang sudah diinput ditampilkan pada field yang tersedia. Untuk tampilan yang lebih jelas, dapat dilihat pada gambar 4.14.

|                   | DASHBOARD | MASTER | PENILAIAN ALTERNATIF | PROSES SPK | UBAH PASSWORD | LAPORAN | LOGOUT |
|-------------------|-----------|--------|----------------------|------------|---------------|---------|--------|
|                   |           |        |                      |            |               |         |        |
|                   |           |        |                      |            |               |         |        |
| Form Sub Kriteria |           |        |                      |            |               |         |        |
| Nama Sub Kriteria |           |        |                      |            |               |         |        |
| < 70000           |           |        |                      |            |               |         |        |
| Nama Kriteria     |           |        |                      |            |               |         |        |
| Harga_Barang      |           |        |                      |            |               |         | ~      |
| Nilai             |           |        |                      |            |               |         |        |
| 1.00              |           |        |                      |            |               |         | 0      |
| Simpan            |           |        |                      |            |               |         |        |
|                   |           |        |                      |            |               |         |        |

Gambar 4. 14 Tampilan Halaman Edit Sub Kriteria

# 4.4.15. Halaman Penilaian Alternatif

Menampilkan data – data alternatif yang terlah dinilai, user dapat memilih berapa banyak data yang akan ditampilkan serta dapat melakukan pencarian data untuk emnemukan data yang diinginkan. Data yang ditampilkan meliputi, nomor, nama, harga barang, dosis pupuk, kandungan p, kandungan k dan aksi yang berisi tombol edit dan hapus untuk menghapus data. Jika data yang dimasukkan banyak, terdapat tombol yang dapat menunjukkan halaman selanjutnya, seperti yang terlihat pada gambar 4.15 berikut

|                            |                                            | D                                               | ASHBOARD MASTER PENILA                        | IN ALTERNATIF PROSES S                | PK UBAH PASSWORD                            | LAPORAN LOGOUT       |
|----------------------------|--------------------------------------------|-------------------------------------------------|-----------------------------------------------|---------------------------------------|---------------------------------------------|----------------------|
| PEN                        | ILAIAN PUPUK                               |                                                 |                                               |                                       |                                             |                      |
| Tamba                      | h Data                                     |                                                 |                                               |                                       |                                             |                      |
| Tamba<br>Show 1            | h Data                                     |                                                 |                                               |                                       | Search:                                     |                      |
| Tamba<br>Show 1<br>No      | h Data                                     | Harga_Barang                                    | Dosis_Pupuk                                   | Kandungan_P                           | Search:<br>Kandungan_K                      | Action               |
| Tamba<br>Show 1<br>No<br>1 | h Data O v entries Nama Fertiphos Pak Tani | Harga, Barang<br>290000 - 400000 (Nilai = 4.00) | Dosis_Papuk<br>151 - 200 kg/ha (Nilai = 4.00) | Kandungan, P<br>6-20 % (Nilai = 2.00) | Search:<br>Kandungan_K<br>0% (Nilai = 1.00) | Action<br>Edit Hapus |

Gambar 4. 15 Tampilan Halaman Penilaian Alternatif

### 4.4.16. Halaman Tambah Penilaian Alternatif

Selanjutnya, halaman tambah penilaian alternatif yang digunakan untuk menambah nilai alternatif yang belum dinilai oleh user. Terdapat 5 kotak input data sebagai berikut :

- 1. Alternatif, menampilkan seluruh isi dari data alternatif pada kolomnya.
- 2. Harga\_Barang, menu dropdown yang digunakan untuk memilih nilai pada kriteria harga sesuai dengan sub kriteria yang sudah ada.
- 3. Dosis\_Pupuk, digunakan untuk memilih nilai dosis pupuk dari sub kriteria milik dosis pupuk.
- 4. Kandungan\_P, menu dropdown yang menampulkan isi dari sub kriteria pada kandungan fosfat.
- 5. Kandungan\_K, pada menu dropdown ini, ditampilkan isi sub kriteria kandungan k yang memiliki nilai 1 sampai dengan 5.

Untuk lebih jelas, dapat dilihat pada gambar 4.16 berikut ini.

|                                     | DASHBOARD                                 | MASTER PENILAIAN ALTERNATIF   | PROSES SPK U | UBAH PASSWORD LA | PORAN LOG |
|-------------------------------------|-------------------------------------------|-------------------------------|--------------|------------------|-----------|
|                                     |                                           |                               |              |                  |           |
|                                     |                                           |                               |              |                  |           |
| Form Kriteria                       |                                           |                               |              |                  |           |
|                                     |                                           |                               |              |                  |           |
| O Mana Mana Ditampilkan adala       | h nama nunuk unna hahun dinilai           |                               |              |                  |           |
| O Nama Yang Okampikan adala         | in nama popuk yang belum umat             |                               |              |                  |           |
| Alternatif                          |                                           |                               |              |                  |           |
| (Nama Puruk sasfafas), (Harna       | = 450000) - (Desis = 123) - (Kardungan    | P = 6) - (Kandunnan K = 12)   |              |                  |           |
| (rearra r oporc -asrarau) - (r orga | - 400000) - (00000 - 120) - (Hairidangari | r - o) - (raenourgerrit - ray |              |                  |           |
| Harga_Barang                        | Dosis_Pupuk                               | Kandungan_P                   |              | Kandungan_K      |           |
|                                     |                                           |                               |              |                  |           |

Gambar 4. 16 Halaman Tambah Penilaian

## 4.4.17. Halaman Edit Penilaian Alternatif

Seperti yang terlihat di gambar nomor 4.17, form yang dimiliki oleh menu edit masih sama dengan form tambah pada gambar 4.166. Menunya yaitu alternatif, harga\_barang, dosis\_pupuk, kandungan\_p dan kandungan\_k. Perbedaannya adalah, seluruh input data yang ada pada halaman penilaian alternatif ditampilkan pada field yang tersedia.

|                        |                               | DASHBOARD MAS               | TER PENILAIAN ALTERNATIF       | PROSES SPK | UBAH PASSWORD | LAPORAN | LOG |
|------------------------|-------------------------------|-----------------------------|--------------------------------|------------|---------------|---------|-----|
|                        |                               |                             |                                |            |               |         |     |
|                        |                               |                             |                                |            |               |         |     |
|                        |                               |                             |                                |            |               |         |     |
| Form Kriteria          |                               |                             |                                |            |               |         |     |
|                        |                               |                             |                                |            |               |         |     |
| Alternatif             |                               |                             |                                |            |               |         |     |
| (Nama Pupuk = Fertipho | s Pak Tani) - (Harga = 363000 | ) - (Dosis = 200) - (Kandun | an P = 20) - (Kandungan K = 0) |            |               |         |     |
|                        |                               |                             |                                |            |               |         |     |
| Harga_Barang           | Dosis_Pupuk                   | Kandungan_P                 | Kandungan_K                    |            |               |         |     |
| 290000 - 400000 (* ~   | 151 - 200 kg/ha (Ni v         | 6 - 20 % (Nilai = 2.0 -     | 0% (Nilai = 1.00) ~            |            |               |         |     |
|                        |                               |                             |                                |            |               |         |     |
|                        |                               |                             |                                |            |               |         |     |
| Simpan                 |                               |                             |                                |            |               |         |     |

Gambar 4. 17 Tampilan Halaman Edit Penilaian Alternatif

### 4.4.18. Halaman Proses SPK

Pada halaman ini akan menampilkan penilaian serta perangkingan pada setiap alternatif yang telah dimasukkan. Hasil yang dicari merupakan alternatif yang mendapatkan nilai terbesar untuk menjadi alternatif terbaik. Pada halaman ini akan tersedia sebuah tombol untuk proses seperti yang terlihat pada gambar 4.17, setelah user klik tombol tersebut, penilaian akan dimulai dan selesai dalam beberapa detik saja. Hasil penilaian akan muncul dan memberikan hasil tabel alternatif, bobot kriteria alternatif, normalisasi matriks R dan ranking. Seperti, yang ditunjukkan gambar 4.18.

|                                                                                                    |                                                     | DASHBOARD N               | MASTER PENIL                                           | AIAN ALTERNATIF    | PROSES SPK                                                                                                    | UBAH PAS                                   | ssword L | JAPONAN                                        | 200001    |
|----------------------------------------------------------------------------------------------------|-----------------------------------------------------|---------------------------|--------------------------------------------------------|--------------------|----------------------------------------------------------------------------------------------------|--------------------------------------------|----------|------------------------------------------------|-----------|
|                                                                                                    |                                                     |                           |                                                        |                    |                                                                                                    |                                            |          |                                                |           |
| n Kriteria                                                                                                    |                                                     |                           |                                                        |                    |                                                                                                    |                                            |          |                                                |           |
| Itematif                                                                                                    |                                                     |                           |                                                        |                    |                                                                                                    |                                            |          |                                                |           |
| (Nama Pupuk = Fertipho                                                                                                    | is Pak Tani) - (Harga = 363000                      | i) - (Dosis = 200) - (Kan | idungan P = 20) - (                                    | Kandungan K = 0)   |                                                                                                    |                                            |          |                                                |           |
| larga_Barang                                                                                                    | Dosis_Pupuk                                         | Kandungan_P               | Kandu                                                  | ngan_K             |                                                                                                    |                                            |          |                                                |           |
| 290000 - 400000 (t ~                                                                                                    | 151 - 200 kg/ha (Ni ~                               | 6 - 20 % (Nilai = :       | 2.0 ~ 0% (                                             | Nilai = 1.00) 🔍    |                                                                                                    |                                            |          |                                                |           |
| Simpan                                                                                                    |                                                     |                           |                                                        |                    |                                                                                                    |                                            |          |                                                |           |
|                                                                                                    |                                                     |                           |                                                        |                    |                                                                                                    |                                            |          |                                                |           |
|                                                                                                    | 1 10 11-                                            |                           | Tar                                                    |                    |                                                                                                    |                                            |          |                                                |           |
| umbar 2<br>Normalisasi                                                                                                    | 4. 18 Ha                                            | laman                     | Tom                                                    | ibol N             | Iula:                                                                                                    | i Pe                                       | enila    | nian                                           | 1         |
| nmbar 2<br>Normalisasi                                                                                                    | 4. 18 Ha                                            | laman<br>Pitarang         | Tom<br>Dosis P                                         | ibol N             | fula:                                                                                                    | i Pe                                       | enile    | aian<br>Kandungar                              | 1<br>m K  |
| Normalisasi                                                                                                    | 4. 18 Ha                                            | laman<br>a fisrang        | <b>Dosis P</b><br>1.00                                 | ibol N             | fula:                                                                                                    | i Pe                                       | enila    | Kandungar<br>1.00<br>1.00                      | 1<br>m K  |
| Normalisasi<br>Feriphos Pak Tari<br>Berolap<br>Proses Penen                                                                                                    | 4. 18 Ha                                            | laman<br>19 Barang        | <b>Dosis P</b><br>1.00<br>1.00                         | bol N              | fula:<br>Kandunge<br>1.00<br>1.00                                                                                 | i Pe                                       | enila    | Kandungar<br>1.00                              | 1<br>m K  |
| Normalisasi<br>Fertabaa Pak Tari<br>Berodep<br>Proses Penenr<br>Nema                                                                                                    | 4. 18 Ha                                            | laman<br>9 Barry          | <b>Dosis P</b><br>1.00<br>1.00                         | bol M              | fula:<br>Kandungu<br>1.00<br>1.00                                                                                 | i Pe                                       | enila    | Kandungar<br>1.00                              | 1<br>m K  |
| Normalisasi                                                                                                    | 4. 18 Ha                                            | laman<br>1 barry          | <b>Dosis</b> P<br>1.00<br>1.00                         | bol M              | fula:<br>Kandungu<br>1.00<br>1.00                                                                                 | i Pe                                       | enila    | Kandungar<br>1.00<br>1.00                      | 1<br>10 K |
| Normalisasi                                                                                                    | 4. 18 Ha<br>175<br>109<br>Ituan                     | a brang                   | <b>Dosis P</b><br>1.00<br>1.00                         | put                | fula<br>Kandunga<br>1.00<br>1.00                                                                                  | Hasil<br>96.25<br>100.00                   | enila    | Kandungar<br>1.00                              | 1<br>m K  |
| Normalisasi<br>See<br>Fersphos Pak Tari<br>Saprodep<br>Proses Penene<br>Nems<br>Fersphos Pak Tari<br>Saprodep<br>Perankingan                                                                                                    | 4. 18 Ha<br><sup>Neg</sup><br>0.75<br>1.00<br>ntuan | laman<br>e throng         | <b>Desis</b> P<br>1.00<br>1.00                         | bol M              | fula:<br>1.00<br>1.00                                                                                             | Haail<br>96.25<br>106.00                   | enila    | Kandurgan<br>1.00                              | 1<br>an K |
| Normalisasi<br>Feriphos Pak Tari<br>Sarodap<br>Proses Penen<br>Nerra<br>Persphos Pak Tari<br>Sarodap<br>Perankingan<br>Itadi                                                                                                    | 4. 18 Ha                                            | a fitaria and             | Desist Pt           1.00           1.00                | pot<br>13          | fula:<br>1.00<br>1.00                                                                                             | Haaii<br>96.25<br>100.00                   | enila    | Kandungan<br>1.00                              | 1<br>mK   |
| Normalisasi                                                                                                    | 4. 18 Ha<br>075<br>1.00                             | a herarg                  | <b>Dosite P</b><br>1.00<br>1.00                        | pat<br>73<br>20.00 | Kandunga           Kandunga           1.00           1.00           8           1.00                              | Haail 96.25<br>100.00                      | enila    | Kandungar<br>1.00<br>1.00                      | 1<br>m K  |
| International States Control Control C | 4. 18 Ha<br>0.75<br>0.07<br>1.00                    | a Barang                  | Cosis P<br>1.00<br>1.00<br>1.00<br>K2<br>20.00<br>1.00 | рик<br>100<br>100  | Kandunga           1.00           1.00           8           8           8           8           8           1.00 | Haail<br>96.25<br>108.00<br>Haail<br>96.25 |          | <b>Kandungar</b><br>1.00<br>8 <b>a</b><br>1.10 | 1<br>m K  |

Gambar 4. 19 Halaman Hasil Penilaian Meliputi Tabel Alternatif, Bobot Kriteria Alternatif

# 4.4.19. Halaman Ubah Password

Pada halaman ini, user dapat mengubah password akun yang saat ini digunakan, denggan 2 field input yaitu, type new password untuk memasukkan password baru dan re-type password, untul mengulangi password yang sudah dimasukkan. Jika password tidak sama maka tidak dapat disimpan dan diubah. Seperti yang terlihat pada gambar 4.20.

| Sistem Penunjang Keputusan Pemilihan Pu | Sistem Penunjang Keputusan Pemilihan Pupuk Padi Metode SAW |        |                      |            |               |         |        |  |  |  |
|-----------------------------------------|------------------------------------------------------------|--------|----------------------|------------|---------------|---------|--------|--|--|--|
|                                         | DASHBOARD                                                  | MASTER | PENILAIAN ALTERNATIF | PROSES SPK | UBAH PASSWORD | LAPORAN | LOGOUT |  |  |  |
|                                         |                                                            |        |                      |            |               |         |        |  |  |  |
| Form Ubah Password                      |                                                            |        |                      |            |               |         |        |  |  |  |
| Success for update password             |                                                            |        |                      |            |               |         |        |  |  |  |
| New Password                            |                                                            |        |                      |            |               |         |        |  |  |  |
| New Password                            |                                                            |        |                      |            |               |         |        |  |  |  |
| Re-type Password                        |                                                            |        |                      |            |               |         |        |  |  |  |
| Re-type Password                        |                                                            |        |                      |            |               |         |        |  |  |  |
| Simpan                                  |                                                            |        |                      |            |               |         |        |  |  |  |

Gambar 4. 20 Tampilan Ubah Password

# 4.4.20. Menu Laporan

Menu ini digunakan untuk mengunduh laporan mengenai admin, alternatif, kriteria, sub kriteria dan penilaian, format dari laporan ini adalah pdf. Seperti yang terlihat pada gambar 4.21

|   |                             | DASHBOARD MASTER | PENILAIAN ALTERNATIF | PROSES SPK UBAH | PASSWORD LAPORAN | LOGOUT |
|---|-----------------------------|------------------|----------------------|-----------------|------------------|--------|
|   |                             |                  |                      |                 |                  |        |
|   | Form Ubah Password          |                  |                      |                 | LAP KRITERIA     |        |
|   |                             |                  |                      |                 | LAP SUB KRITERIA |        |
|   | Success for update password |                  |                      |                 | LAP PENILAIAN    |        |
|   | New Password                |                  |                      |                 |                  |        |
|   | New Password                |                  |                      |                 |                  |        |
|   | Re-type Password            |                  |                      |                 |                  |        |
|   | Re-type Password            |                  |                      |                 |                  |        |
|   | Simpan                      |                  |                      |                 |                  |        |
|   |                             |                  |                      |                 |                  |        |
| 1 |                             |                  |                      |                 |                  |        |
|   |                             |                  |                      |                 |                  |        |

# 4.4.21. Menu Logout

Menu ini berguna jika user ingin keluar dari sistem web spk. User hanya perlu mengkilik tombol menu logout untuk keluar dari sistem web, setelahnya user akan dipindahkan menuju halaman login.

# 4.5. Pembuatan Database Aplikasi Sistem Pendukung Keputusan4.5.1. Database Admin

Database ini digunakan untuk menyimpan data admin yang sudah dibuat. Terdapat 7 field, yaitu sebagai berikut.

- 1. Id, memiliki jenis tipe data int(11), *field* ini merupakan *primary key* dari tabel admin yang bersifat unik dan *auto increment* yang berarti id akan dihasilkan secara otomatis oleh MySQL.
- 2. Nama, jenis tipe datanya adalah varchar(200), *field* ini berisikan data nama dari admin yang sudah tersimpan di dalam database.

3. Alamat, jenis tipe datanya adalah varchar(250), *field* ini berisikan data alamat dari admin yang sudah tersimpan di dalam database.

- 4. Telepon, jenis tipe datanya adalah varchar(13), *field* ini berisikan data telepon dari admin yang sudah tersimpan di dalam database.
- Email, jenis tipe datanya adalah varchar(200), *field* ini berisikan data email dari admin yang sudah tersimpan di dalam database.
- 6. Username, jenis tipe datanya adalah varchar(200), *field* ini berisikan data username dari admin yang sudah tersimpan di dalam database. Username akan digunakan untuk melakukan login pada aplikasi sistem.
- Password, jenis tipe datanya adalah varchar(200), *field* ini berisikan data alamat dari admin yang sudah tersimpan di dalam database. Password akan digunakan untuk melakukan login pada aplikasi sistem. Ketika disimpan, maka otomasi password akan menjadi MD5.

# Gambar susunan dari database admin dapat dilihat pada gambar 4.22.

| Nama     | Jenis        | Penyortiran       | Atribut | Tak Ternilai | Bawaan    | Komentar | Ekstra         |
|----------|--------------|-------------------|---------|--------------|-----------|----------|----------------|
| id 🔑     | int(11)      |                   |         | Tidak        | Tidak ada |          | AUTO_INCREMENT |
| nama     | varchar(200) | latin1_swedish_ci |         | Tidak        | Tidak ada |          |                |
| alamat   | varchar(250) | latin1_swedish_ci |         | Tidak        | Tidak ada |          |                |
| telepon  | varchar(13)  | latin1_swedish_ci |         | Tidak        | Tidak ada |          |                |
| email    | varchar(200) | latin1_swedish_ci |         | Tidak        | Tidak ada |          |                |
| username | varchar(200) | latin1_swedish_ci |         | Ya           | NULL      |          |                |
| password | varchar(200) | latin1_swedish_ci |         | Ya           | NULL      |          |                |

#### Gambar 4. 22 Database Admin

## 4.5.2. Database Alternatif

Database ini digunakan untuk menyimpan data alternatif yaitu data pupuk yang sudah dibuat. Terdapat 6 field, yaitu sebagai berikut.

- 1. Id\_alternatif, memiliki jenis tipe data int(20), *field* ini merupakan *primary key* dari tabel alternatif yang bersifat unik dan *auto increment*, berarti id akan dihasilkan secara otomatis oleh MySQL.
- Nama\_alternatif, jenis tipe datanya adalah text, *field* ini berisikan data nama ataupun merk dari alternatif pupuk.
- 3. Harga, jenis tipe datanya adalah int(30), *field* ini berisikan data harga dari setiap alternatif.
- 4. Dosis, jenis tipe datanya adalah int(20), *field* ini berisikan dosis pupuk yang diberikan pada setiap hektar sawah.
- Kandungan\_p, jenis tipe datanya adalah int(20), *field* ini berisikan data kandungan pupuk fosfat yang dimiliki oleh pupuk tanaman padi.

Kandungan\_k, jenis tipe datanya adalah int(20), *field* ini berisikan data data kandungan pupuk kalium yang dimiliki oleh pupuk tanaman padi.

Gambar susunan dari database alternatif dapat dilihat pada gambar 4.23.

| Nama            | Jenis   | Penyortiran     | Atribut | Tak Ternilai | Bawaan    | Komentar | Ekstra         |
|-----------------|---------|-----------------|---------|--------------|-----------|----------|----------------|
| id_alternatif 🄌 | int(20) |                 |         | Tidak        | Tidak ada |          | AUTO_INCREMENT |
| nama_alternatif | text    | utf8_general_ci |         | Tidak        | Tidak ada |          |                |
| harga           | int(30) |                 |         | Tidak        | Tidak ada |          |                |
| dosis           | int(20) |                 |         | Tidak        | Tidak ada |          |                |
| kandungan_p     | int(20) |                 |         | Tidak        | Tidak ada |          |                |
| kandungan_k     | int(20) |                 |         | Tidak        | Tidak ada |          |                |

Gambar 4. 23 Database Alternatif

# 4.5.3. Database Hasil\_SPK

Database ini digunakan untuk menyimpan data hasil perhitungan SPK. Terdapat 6 field, yaitu sebagai berikut.

- 1. Id\_spk, memiliki jenis tipe data int(11), *field* ini merupakan *primary key* dari tabel hasil\_spk yang bersifat unik dan *auto increment* yang berarti id akan dihasilkan secara otomatis oleh MySQL.
- Id\_alternatif, jenis tipe datanya adalah int(20), *field* ini berisikan data id\_alternatif yang diatur sebagai *foreign key* merujuk ke *field* id\_alternatif milik tabel alternatif.
- 3. Hasil\_spk, jenis tipe datanya adalah float(10.2), *field* ini berisikan data hasil\_spk dari tabel proses penentuan yang ada pada menu proses spk di aplikasi sistem pendukung keputusan.
- 4. Minggu, jenis tipe datanya adalah varchar(2), *field* ini berisikan minggu ke berapa data tersebut disimpan.
- 5. Bulan, jenis tipe datanya adalah varchar(2), *field* ini berisikan bulan ke berapa data tersebut disimpan.
- 6. Tahun, jenis tipe datanya adalah varchar(4), *field* ini berisikan tahun ke berapa data tersebut disimpan.

Gambar susunan dari database hasil\_spk dapat dilihat pada gambar 4.24.

| Nama            | Jenis       | Penyortiran       | Atribut | Tak Ternilai | Bawaan    | Komentar | Ekstra         |
|-----------------|-------------|-------------------|---------|--------------|-----------|----------|----------------|
| id_spk 🔌        | int(11)     |                   |         | Tidak        | Tidak ada |          | AUTO_INCREMENT |
| id_alternatif 🖉 | int(20)     |                   |         | Ya           | NULL      |          |                |
| hasil_spk       | float(10,2) |                   |         | Ya           | NULL      |          |                |
| minggu          | varchar(2)  | latin1_swedish_ci |         | Tidak        | Tidak ada |          |                |
| bulan           | varchar(2)  | latin1_swedish_ci |         | Tidak        | Tidak ada |          |                |
| tahun           | varchar(4)  | latin1_swedish_ci |         | Tidak        | Tidak ada |          |                |

Gambar 4. 24 Database Hasil\_SPK

# 4.5.4. Database Hasil\_TPA

Database ini digunakan untuk menyimpan data penilaian kriteria. Terdapat 6 field, yaitu sebagai berikut.

- Id\_test, memiliki jenis tipe data int(11), *field* ini merupakan *primary key* dari tabel hasil\_tpa yang bersifat unik dan *auto increment* yang berarti id akan dihasilkan secara otomatis oleh MySQL.
- 2. Id\_alternatif, jenis tipe datanya adalah int(11), *field* ini berisikan ini berisikan data id\_alternatif yang diatur sebagai *foreign key* merujuk ke *field* id\_alternatif milik tabel alternatif.
- Harga\_Barang, jenis tipe datanya adalah int(11), *field* ini berisikan data peniliaian alternatif dari kriteria harga.
- Dosis\_Pupuk, jenis tipe datanya adalah int(11), *field* ini berisikan data peniliaian alternatif dari kriteria dosis.
- Kandungan\_P, jenis tipe datanya adalah float(10,2), *field* ini berisikan peniliaian alternatif dari kriteria kandungan\_p.

Kandungan\_K, jenis tipe datanya adalah float(10,2), *field* ini berisikan data peniliaian alternatif dari kriteria kandungan\_k.

Gambar susunan dari database hasil\_tpa dapat dilihat pada gambar 4.25.

| Nama            | Jenis       | Penyortiran | Atribut | Tak Ternilai | Bawaan    | Komentar | Ekstra         |
|-----------------|-------------|-------------|---------|--------------|-----------|----------|----------------|
| id_test 🄑       | int(11)     |             |         | Tidak        | Tidak ada |          | AUTO_INCREMENT |
| id_alternatif 🖉 | int(11)     |             |         | Ya           | NULL      |          |                |
| Harga_Barang    | int(11)     |             |         | Ya           | NULL      |          |                |
| Dosis_Pupuk     | int(11)     |             |         | Ya           | NULL      |          |                |
| Kandungan_P     | float(10,2) |             |         | Ya           | NULL      |          |                |
| Kandungan_K     | float(10,2) |             |         | Ya           | NULL      |          |                |

Gambar 4. 25 Database Hasil\_TPA

# 4.5.5. Database Kriteria

Database ini digunakan untuk menyimpan data kriteria. Terdapat 4 field, yaitu sebagai berikut.

| 1.    | Id_kriteria, memiliki jenis tipe data int(11), field ini     |
|-------|--------------------------------------------------------------|
| 5     | merupakan primary key dari tabel kriteria yang               |
|       | bersifat unik dan <i>auto increment</i> yang berarti id akan |
|       | dihasilkan secara otomatis oleh MySQL.                       |
| 2.    | Kriteria, jenis tipe datanya adalah varchar(32), field       |
|       | ini berisikan data nama dari kriteria.                       |
| 3.    | Bobot, jenis tipe datanya adalah float(5,2), field ini       |
|       | berisikan data bobot yang dimiliki masing – masing           |
| \ ` ^ | kriteria.                                                    |
| 4.    | Type, jenis tipe datanya adalah varchar(12), field ini       |

4. Type, Jenis tipe datanya adalah varchar(12), *fiela* ini berisikan data tipe dari kriteria yaitu *cost* atau *benefit*.

Gambar susunan dari database kriteria dapat dilihat pada

gambar 4.26.

| Nama          | Jenis       | Penyortiran       | Atribut | Tak Ternilai | Bawaan    | Komentar | Ekstra         |
|---------------|-------------|-------------------|---------|--------------|-----------|----------|----------------|
| id_kriteria 🄑 | int(11)     |                   |         | Tidak        | Tidak ada |          | AUTO_INCREMENT |
| kriteria      | varchar(32) | latin1_swedish_ci |         | Ya           | NULL      |          |                |
| bobot         | float(5,2)  |                   |         | Ya           | NULL      |          |                |
| type          | varchar(12) | latin1_swedish_ci |         | Ya           | NULL      |          |                |

Gambar 4. 26 Database Kriteria

### 4.5.6. Database Subkriteria

Database ini digunakan untuk menyimpan data sub kriteria. Terdapat 4 field, yaitu sebagai berikut.

- 1. Id\_subkriteria, memiliki jenis tipe data int(11), *field* ini merupakan *primary key* dari tabel subkriteria yang bersifat unik dan *auto increment* yang berarti id akan dihasilkan secara otomatis oleh MySQL.
- 2. Id\_kriteria, jenis tipe datanya adalah int(11), *field* ini berisikan data id\_kriteria.
- 3. Subkriteria, jenis tipe datanya adalah varchar(255), *field* ini berisikan nama subkriteria.

4. Nilai, jenis tipe datanya adalah float(10,2), *field* ini berisikan data nilai dari masing – masing subkriteria.
Untuk nilai 1 merupakan nilai terendah dan nilai 5 merupakan nilai tertinggi.

Gambar susunan dari database subkriteria dapat dilihat

pada gambar 4.27.

| Nama             | Jenis        | Penyortiran       | Atribut | Tak Ternilai | Bawaan    | Komentar | Ekstra         |
|------------------|--------------|-------------------|---------|--------------|-----------|----------|----------------|
| id_subkriteria 🔌 | int(11)      |                   |         | Tidak        | Tidak ada |          | AUTO_INCREMENT |
| id_kriteria      | int(11)      |                   |         | Tidak        | Tidak ada |          |                |
| subkriteria      | varchar(255) | latin1_swedish_ci |         | Tidak        | Tidak ada |          |                |
| nilai            | float(10,2)  |                   |         | Tidak        | Tidak ada |          |                |

# Gambar 4. 27 Database Subkriteria

### 4.6. Pengujian Sistem

# 4.6.1. Pengujian 1

Diberikan data penilaian dari alternatif seperti pada tabel 4.7 dibawah ini.

| No | Alternatif    | Harga | Dosis | Kandungan<br>P (%) | Kandungan<br>K (%) |
|----|---------------|-------|-------|--------------------|--------------------|
|    | Fertiphos Pak | 4     | 4     | 2                  | 1                  |
| 1  | Tani          | -     | -     | 2                  | 1                  |
| 2  | Saprodap      | 3     | 4     | 2                  | 1                  |
|    | Npk Pak Tani  | 5     | 2     | 2                  | 2                  |
| 3  | 16-16-16 Biru | 5     | 5     | 2                  | 5                  |
|    | NPK Kujang    | 5     | 5     | 2                  | 2                  |
| 4  | 30-6-8        | 5     | 5     | <i>∠</i>           | <i>∠</i>           |

Tabel 4. 7 Pembobotan Alternatif Percobaan 1

| 4.6.1.1. | Perhitungan | SAW | Manual |
|----------|-------------|-----|--------|
|----------|-------------|-----|--------|

a. Mencari nilai normalisasi matriks

C1 Harga  
C2 Dosis Pupuk  

$$A_{11} = \frac{min\{4:3:5:5\}}{4} = \frac{3}{4} = 0.75$$

$$A_{21} = \frac{min\{4:4:3:5\}}{4} = \frac{3}{4} = 0.75$$

$$A_{12} = \frac{min\{4:3:5:5\}}{3} = \frac{3}{3} = 1$$

$$A_{22} = \frac{min\{4:4:3:5\}}{4} = \frac{3}{4} = 0.75$$

$$A_{12} = \frac{min\{4:3:5:5\}}{3} = \frac{3}{3} = 1$$

$$A_{23} = \frac{min\{4:4:3:5\}}{3} = \frac{3}{3} = 1$$

$$A_{13} = \frac{min\{4:3:5:5\}}{5} = \frac{3}{5} = 0.6$$

$$A_{23} = \frac{min\{4:4:3:5\}}{3} = \frac{3}{3} = 1$$

$$A_{14} = \frac{min\{4:3:5:5\}}{5} = \frac{3}{5} = 0.6$$

$$A_{24} = \frac{min\{4:4:3:5\}}{5} = \frac{3}{5} = 0.6$$

$$C4 \text{ Kandungan K}$$

$$A_{31} = \frac{2}{max\{2:2:2:2\}} = \frac{2}{2} = 1$$

$$A_{41} = \frac{1}{max\{1:1:3:2\}} = \frac{1}{3} = 0.3333$$

$$A_{32} = \frac{2}{max\{2:2:2:2\}} = \frac{2}{2} = 1$$

$$A_{42} = \frac{1}{max\{1:1:3:2\}} = \frac{1}{3} = 0.3333$$

$$A_{33} = \frac{2}{max\{2:2:2:2\}} = \frac{2}{2} = 1$$

$$A_{43} = \frac{3}{max\{1:1:3:2\}} = \frac{3}{3} = 1$$

$$A_{44} = \frac{2}{max\{1:1:3:2\}} = \frac{2}{3} = 0.66666$$

b. Normalisasi Matriks

$$R = \begin{bmatrix} 0,75 & 0,75 & 1 & 0,3333 \\ 1 & 0,75 & 1 & 0,3333 \\ 0,6 & 1 & 1 & 1 \\ 0,6 & 0,6 & 1 & 0,6666 \end{bmatrix}$$

c. Hitung Preferensi

$$A_1 = (0.75 \times 15) + (0.75 \times 20) + (1 \times 30) + (0.3333 \times 35)$$

$$= 11.25 + 15 + 30 + 11.67$$

$$= 67.92$$

$$A_{2} = (1 \times 15) + (0.75 \times 20) + (1 \times 30) + (0.3333 \times 35)$$

$$= 15 + 15 + 30 + 11.67$$

$$= 71.67$$

$$A_{3} = (0.60 \times 15) + (1 \times 20) + (1 \times 30) + (1 \times 35)$$

$$= 9 + 20 + 30 + 35$$

$$= 94$$

$$A_{4} = (0.60 \times 15) + (0.60 \times 20) + (1 \times 30) + (0.6666 \times 35)$$

$$= 9 + 12 + 30 + 23.33$$

$$= 74.33$$

$$4.6.1.2. \text{ Perhitungan SAW Menggunakan Excel}$$
a. Normalisasi Matriks  
Tabel 4. 8 Normalisasi Matriks dengan Excel
$$No \quad \text{Alternatif} \quad \text{Harga} \quad Dosis \quad \frac{\text{Kandungan}}{P(\%)} \quad \frac{\text{Kandungan}}{K(\%)}$$

$$1 \quad \text{Fertiphos Pak} \quad 0.75 \quad 0.75 \quad 1 \qquad 0.33$$

$$2 \quad \text{Npk Pak Tani} \quad 0.6 \quad 1 \quad 1 \quad 1 \quad 1$$

$$3 \quad Npk Pak Tani \quad 0.6 \quad 1 \quad 1 \quad 1 \quad 1$$

$$4 \quad NPK Kujang \quad 0.6 \quad 0.6 \quad 1 \quad 0.67$$

b. Hitung Preferensi

Tabel 4. 9 Hasil Preferensi Dengan Excel

| Alternatif                 | Preferensi |
|----------------------------|------------|
| Fertiphos Pak Tani         | 67,92      |
| Saprodap                   | 71,67      |
| Npk Pak Tani 16-16-16 Biru | 94,00      |
| NPK Kujang 30-6-8          | 74,33      |

#### Normalisasi

Saprodap Npk Pak Tani 16-16-16 Biru

NPK Kujang 30-6-8

| ***                        | Harga Barang | Dosis Pupuk | Kandungan P |  | Kandungan K |
|----------------------------|--------------|-------------|-------------|--|-------------|
| Fertiphos Pak Tani         | 0.75         | 0.75        | 1.00        |  | 0.33        |
| Saprodap                   | 1.00         | 0.75        | 1.00        |  | 0.33        |
| Npk Pak Tani 16-16-16 Biru | 0.60         | 1.00        | 1.00        |  | 1.00        |
| NPK Kujang 30-6-8          | 0.60         | 0.60        | 1.00        |  | 0.67        |
| Proses Penentuan           |              |             |             |  |             |
| Nama                       |              |             |             |  |             |
| Fertiphos Pak Tani         |              |             |             |  |             |
| Saprodap                   |              |             |             |  |             |

Gambar 4. 28 Hasil Hitung Pada Aplikasi

94.00

74.33

# 4.6.1.4. Perbandingan Hasil Preferensi

Tabel 4. 10 Perbandingan Hitung Manual, Excel dan Aplikasi

| No | Alternatif    | Hitung | Hitung | Hitung   |
|----|---------------|--------|--------|----------|
|    |               | Manual | Excel  | Aplikasi |
| 1  | Fertiphos Pak | 67.92  | 67,92  | 67.92    |
|    | Tani          |        |        |          |
| 2  | Saprodap      | 71.67  | 71,67  | 71.67    |
| 3  | Npk Pak Tani  | 94     | 94,00  | 94.00    |
|    | 16-16-16 Biru |        |        | */       |
| 4  | NPK Kujang    | 74.45  | 74,33  | 74.33    |
|    | 30-6-8        | OR     | 00     |          |

# 4.6.2. Pengujian 2

Diberikan data penilaian dari alternatif seperti pada tabel 4.39 dibawah ini.

| Tabel 4. 11 | Pembobotan | Alternatif | Percobaan | 2 |
|-------------|------------|------------|-----------|---|
|-------------|------------|------------|-----------|---|

| No | Alternatif   | Harga | Dosis | Kandungan<br>P (%) | Kandungan<br>K (%) |
|----|--------------|-------|-------|--------------------|--------------------|
|    | Npk 15-15-15 |       |       |                    |                    |
|    | + TE Pak     | 4     | 3     | 2                  | 2                  |
| 1  | Tani         |       |       |                    |                    |

|   | Pupuk KCL    | 5 | 5 | 1 | 5 |
|---|--------------|---|---|---|---|
| 2 | Pak Tani     | 5 | 5 | 1 | 5 |
|   | Phonska Plus |   |   |   |   |
|   | Petrokimia   | 3 | 3 | 2 | 2 |
| 3 | Gresik       |   |   |   |   |
|   | Npk Holland  | 5 | 5 | 2 | 2 |
| 4 | Pak Tani     | 5 | 5 | 2 | 2 |

#### 4.6.2.1. Perhitungan SAW Manual

a. Mencari nilai normalisasi matriks

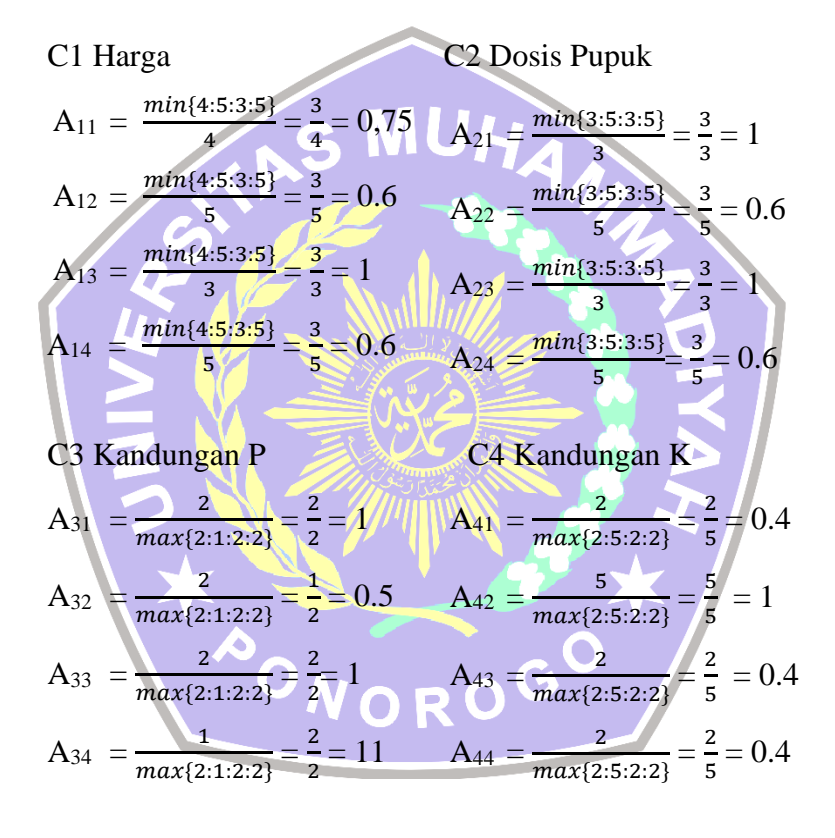

b. Normalisasi Matriks

$$\mathbf{R} = \begin{bmatrix} 0,75 & 1 & 1 & 0,4 \\ 0,6 & 0,6 & 0,5 & 1 \\ 1 & 1 & 1 & 0,4 \\ 0,6 & 0,6 & 1 & 0,4 \end{bmatrix}$$

c. Hitung Preferensi

$$A_1 = (0.75 \times 15) + (1 \times 20) + (1 \times 30) + (0.4 \times 35)$$
  
= 11.25 + 20 + 30 + 14

$$= 75.25$$

$$A_{2} = (0.6 \times 15) + (0.6 \times 20) + (0.5 \times 30) + (1 \times 35)$$

$$= 9 + 12 + 15 + 35$$

$$= 71$$

$$A_{3} = (1 \times 15) + (1 \times 20) + (1 \times 30) + (0.4 \times 35)$$

$$= 15 + 20 + 30 + 14$$

$$= 79$$

$$A_{4} = (0.6 \times 15) + (0.6 \times 20) + (1 \times 30) + (0.4 \times 35)$$

$$= 9 + 12 + 30 + 14$$

$$= 65$$

# 4.6.2.2. Perhitungan SAW Menggunakan Excel

a. Normalisasi Matriks

Tabel 4, 12 Normalisasi Matriks dengan Excel

| No | Alternatif     | Harga | Dosis | Kandungan<br>P (%) | Kandungan<br>K (%) |
|----|----------------|-------|-------|--------------------|--------------------|
|    | Npk 15-15-15 + | 0,75  |       | -1                 | 0,4                |
| 1  | TE Pak Tani    | JUC   |       |                    |                    |
|    | Pupuk KCL      | 0,6   | 0,6   | 0,5                | 1                  |
| 2  | Pak Tani       |       |       |                    |                    |
|    | Phonska Plus   | 1     | 1     | 1                  | 0,4                |
| 3  | Petrokimia     |       |       |                    |                    |
|    | Gresik         |       | G     | 0                  |                    |
|    | Npk Holland    | 0,6 R | 0,6   | 1                  | 0,4                |
| 4  | Pak Tani       |       |       |                    |                    |

b. Hitung Preferensi

| Tabel 4. | 13 Hasil | Preferensi | Dengan | Excel |
|----------|----------|------------|--------|-------|
|----------|----------|------------|--------|-------|

| Alternatif                 | Preferensi |
|----------------------------|------------|
| Npk 15-15-15 + TE Pak Tani | 75,25      |
| Pupuk KCL Pak Tani         | 71         |
| Phonska Plus Petrokimia    |            |
| Gresik                     | 79         |
| Npk Holland Pak Tani       | 65         |

# 4.6.2.3. Perhitungan SAW pada Aplikasi SPK

#### Normalisasi

| ###                            | Harga Barang | Dosis Pupuk | Kandungan P | Kandungan K |
|--------------------------------|--------------|-------------|-------------|-------------|
| Npk 15-15-15 + TE Pak Tani     | 0.75         | 1.00        | 1.00        | 0.40        |
| Pupuk KCL Pak Tani             | 0.60         | 0.60        | 0.50        | 1.00        |
| Phonska Plus Petrokimia Gresik | 1.00         | 1.00        | 1.00        | 0.40        |
| Npk Holland Pak Tani           | 0.60         | 0.60        | 1.00        | 0.40        |

Proses Penentuan

| Nama                           | Hasil |
|--------------------------------|-------|
| Npk 15-15 + TE Pak Tani        | 75.25 |
| Pupuk KCL Pak Tani             | 71.00 |
| Phonska Plus Petrokimia Gresik | 79.00 |
| Npk Holland Pak Tani           | 65.00 |
|                                |       |

Gambar 4. 29 Hasil Hitung Pada Aplikasi

# 4.6.2.4. Perbandingan Hasil Preferensi

| Tabel 4. 14 | Perbandin | gan Hitung | Manual, | Excel dan | Aplikasi |
|-------------|-----------|------------|---------|-----------|----------|
|             |           |            |         |           |          |

| No | Alternatif           | Hitung | Hitung | Hitung   |
|----|----------------------|--------|--------|----------|
|    |                      | Manual | Excel  | Aplikasi |
| 1  | Npk 15-15-15 + TE    | 75,25  | 75,25  | 75,25    |
|    | Pak Tani             |        |        |          |
| 2  | Pupuk KCL Pak Tani   | 71     | 71     | 71       |
| 3  | Phonska Plus         | 79     | 79     | 79       |
|    | Petrokimia Gresik    |        |        |          |
| 4  | Npk Holland Pak Tani | 65     | 65     | 65       |
|    |                      |        |        | •        |

4.6.3. Pengujian 3 VORO

Diberikan data penilaian dari alternatif seperti pada tabel

4.44 dibawah ini.

| No | Alternatif  | Harga | Dosis | Kandungan<br>P (%) | Kandungan<br>K (%) |
|----|-------------|-------|-------|--------------------|--------------------|
|    | Magnum Pak  |       |       |                    |                    |
|    | Tani Pupuk  | 5     | 2     | 2                  | 3                  |
| 1  | Npk Padat   |       |       |                    |                    |
|    | Pusri Pupuk |       |       |                    |                    |
|    | Npk Pusri   | 3     | 5     | 2                  | 2                  |
| 2  | (15-15-15)  |       |       |                    |                    |

Tabel 4. 15 Pembobotan Alternatif Percobaan 3

| 3 | Npk Padi 21-<br>14-7 Pak Tani | 5 | 4 | 2 | 2 |
|---|-------------------------------|---|---|---|---|
| 4 | Fertiphos Pak<br>Tani         | 4 | 4 | 2 | 1 |

# 4.6.3.1. Perhitungan SAW Manual

a. Mencari nilai normalisasi matriks

| C1 Harga                                                 | C2 Dosis Pupuk                                              |
|----------------------------------------------------------|-------------------------------------------------------------|
| $A_{11} = \frac{min\{5:3:5:4\}}{5} = \frac{3}{4} = 0,6$  | $A_{21} = \frac{min\{2:5:4:4\}}{2} = \frac{2}{2} = 1$       |
| $A_{12} = \frac{min\{5:3:5:4\}}{3} = \frac{3}{3} = 1$    | $A_{22} = \frac{min\{2:5:4:4\}}{5} = \frac{2}{5} = 0.4$     |
| $A_{13} = \frac{min\{5:3:5:4\}}{5} = \frac{3}{5} = 0.6$  | $A_{23} = \frac{min\{2:5:4:4\}}{4} = \frac{2}{4} = 0.50$    |
| $A_{14} = \frac{min\{5:3:5:4\}}{4} = \frac{3}{4} = 0.75$ | $A_{24} = \frac{min\{2:5:4:4\}}{4} = \frac{2}{4} = 0.5$     |
| 2.15                                                     |                                                             |
| C3 Kandungan P                                           | C4 Kandungan K                                              |
| $A_{31} = \frac{2}{max\{2:2:2:2\}} = \frac{2}{2} = 1$    | $A_{41} = \frac{3}{max\{3:2:2:1\}} = \frac{3}{3} = 1$       |
| $A_{32} = \frac{2}{max\{2:2:2:2\}} = \frac{2}{2} = 1$    | $A_{42} = \frac{2}{max\{3:2:2:1\}} = \frac{2}{3} = 0.66666$ |
| $A_{33} = \frac{2}{max\{2:2:2:2\}} = \frac{2}{2} = 1$    | $A_{43} = \frac{2}{max\{3:2:2:1\}} = \frac{2}{3} = 0.66666$ |
| $A_{34} = \frac{1}{max\{2:2:2:2\}} = \frac{2}{2} = 1$    | $A_{44} = \frac{1}{max\{3:2:2:1\}} = \frac{1}{3} = 0.3333$  |
| b. Normalisasi Matr                                      | iks                                                         |
| [ 0,6 ]                                                  |                                                             |
| $R = \begin{bmatrix} 1 & 0,4 \\ 0,6 & 0.5 \end{bmatrix}$ | 1 0,6666                                                    |
| 0,6 0.5 0,75 0,5                                         | 1 0,8666<br>1 0,3333                                        |
| c. Hitung Preferensi                                     | i                                                           |
| $A_1 = (0,6 \times 15) + (1 \times 2)$                   | $0) + (1 \times 30) + (1 \times 35)$                        |
| = 9 + 20 + 30 + 35                                       |                                                             |
| = 94                                                     |                                                             |
| $A_2 = (1 \times 15) + (0.4 \times 2)$                   | 20) + (1 × 30) + (0,6666 × 35)                              |
| = 15 + 8 + 30 + 23,33                                    |                                                             |
| = 76,33                                                  |                                                             |
|                                                          |                                                             |

$$A_{3} = (0,6 \times 15) + (0,5 \times 20) + (1 \times 30) + (0.6666 \times 35)$$
  
= 9 + 10 + 30 + 23,33  
= 72,33  
$$A_{4} = (0.75 \times 15) + (0.5 \times 20) + (1 \times 30) + (0,3333 \times 35)$$
  
= 11,25 + 10 + 30 + 11,67  
= 62,92

# 4.6.3.2. Perhitungan SAW Menggunakan Excel

a. Normalisasi Matriks

Tabel 4. 16 Normalisasi Matriks dengan Excel

| No | Alternatif                   | Harga                                               | Dosis        | Kandungan<br>P (%) | Kandungan<br>K (%) |
|----|------------------------------|-----------------------------------------------------|--------------|--------------------|--------------------|
|    | Magnum Pak                   | 0,6                                                 | 1            | 1                  | 1                  |
| 1  | Tani Pupuk 🥏                 |                                                     |              |                    |                    |
|    | Npk Padat                    |                                                     |              |                    |                    |
|    | Pusri P <mark>upuk</mark>    |                                                     | 0,4          | 1                  | 0,67               |
| 2  | Npk P <mark>usri</mark> (15- | A CONTRACTOR                                        |              |                    |                    |
|    | 15-15)                       |                                                     |              |                    |                    |
|    | Npk P <mark>adi</mark> 21-   | 0,6                                                 | 0,5          | 1                  | 0,67               |
| 3  | 14-7 Pak Tani                | میں ایک میں اور اور اور اور اور اور اور اور اور اور | <i>Mille</i> |                    |                    |
|    | Fertiphos Pak                | 0,75                                                | 0,5          |                    | 0,33               |
| 4  | Tani                         |                                                     |              |                    |                    |

b. Hitung Preferensi

Tabel 4. 17 Hasil Preferensi Dengan Excel

| Alternatif                 | Preferensi |
|----------------------------|------------|
| Npk 15-15-15 + TE Pak Tani | 94         |
| Pupuk KCL Pak Tani         | 76,33      |
| Phonska Plus Petrokimia    |            |
| Gresik                     | 72,33      |
| Npk Holland Pak Tani       | 62,92      |

# 4.6.3.3. Perhitungan SAW pada Aplikasi SPK

#### Normalisasi ### Harga Barang Dosis Pupuk Kandungan P Kandungan K Magnum Pak Tani Pupuk Npk Padat 0.60 1.00 1.00 1.00 Pusri Pupuk Npk Pusri (15-15-15) 1.00 0.67 1.00 0.40 Npk Padi 21-14-7 Pak Tani 0.60 0.50 1.00 0.67 Fertiphos Pak Tani 0.75 0.50 1.00 0.33

#### Proses Penentuan

| Nama                             | Hasil |
|----------------------------------|-------|
| Magnum Pak Tani Pupuk Npk Padat  | 94.00 |
| Pusri Pupuk Npk Pusri (15-15-15) | 76.33 |
| Npk Padi 21-14-7 Pak Tani        | 72.33 |
| Fertiphos Pak Tani               | 62.92 |

Gambar 4. 30 Hasil Hitung Pada Aplikasi

# 4.6.3.4. Perbandingan Hasil Preferensi

Tabel 4. 18 Perbandingan Hitung Manual, Excel dan Aplikasi

| No  | Alternatif            | Hitung    | Hitung | Hitung               |  |  |  |
|-----|-----------------------|-----------|--------|----------------------|--|--|--|
|     |                       | Ivialiuai | Excer  | Арпказі              |  |  |  |
| 1   | Magnum Pak Tani       | 94        | 94     | 94,00                |  |  |  |
|     | Pupuk Npk Padat       |           |        |                      |  |  |  |
| 2   | Pusri Pupuk Npk Pusri | 76,33     | 76,33  | 76 <mark>,</mark> 33 |  |  |  |
|     | (15-15-15)            |           | アマ     |                      |  |  |  |
| 3   | Npk Padi 21-14-7 Pak  | 72,33     | 72,33  | 72,33                |  |  |  |
|     | Tani                  |           |        |                      |  |  |  |
| 4   | Fertiphos Pak Tani    | 62,92     | 62,92  | 62,92                |  |  |  |
| 161 |                       |           |        |                      |  |  |  |

#### 4.6.4. Pengujian 4

Diberikan data penilaian dari alternatif seperti pada tabel 4.19 dibawah ini.

Tabel 4. 19 Pembobotan Alternatif Percobaan 4

| No | Alternatif                    | Harga | Dosis | Kandungan<br>P (%) | Kandungan<br>K (%) |
|----|-------------------------------|-------|-------|--------------------|--------------------|
| 1  | Saprodap                      | 3     | 4     | 2                  | 1                  |
| 2  | Npk Pak Tani<br>16-16-16 Biru | 5     | 3     | 2                  | 3                  |

| 3 | NPK Kujang<br>30-6-8             | 5 | 5 | 2 | 2 |
|---|----------------------------------|---|---|---|---|
| 4 | Npk 15-15-15<br>+ TE Pak<br>Tani | 4 | 3 | 2 | 2 |

#### 4.6.4.1. Perhitungan SAW Manual

a. Mencari nilai normalisasi matriks

C1 Harga C2 Dosis Pupuk  $A_{11} = \frac{min\{3:5:5:4\}}{3} = \frac{3}{3} = 1$   $A_{21} = \frac{min\{4:3:5:3\}}{4} = \frac{3}{4} = 0.75$   $A_{12} = \frac{min\{3:5:5:4\}}{5} = \frac{3}{5} = 0.6$   $A_{13} = \frac{min\{3:5:5:4\}}{5} = \frac{3}{5} = 0.6$   $A_{14} = \frac{min\{3:5:5:4\}}{4} = \frac{3}{4} = 0.75$   $A_{24} = \frac{min\{4:3:5:3\}}{3} = \frac{3}{5} = 0.6$   $A_{14} = \frac{min\{3:5:5:4\}}{4} = \frac{3}{4} = 0.75$   $A_{24} = \frac{min\{4:3:5:3\}}{3} = \frac{3}{5} = 0.6$   $A_{14} = \frac{min\{3:5:2:4\}}{4} = \frac{3}{4} = 0.75$   $A_{24} = \frac{min\{4:3:5:3\}}{3} = \frac{3}{5} = 0.6$   $A_{14} = \frac{min\{3:2:2:2:2\}}{2} = \frac{2}{2} = 1$   $A_{41} = \frac{1}{max\{1:3:2:2\}} = \frac{1}{3} = 0.3333$   $A_{32} = \frac{2}{max\{2:2:2:2\}} = \frac{2}{2} = 1$   $A_{42} = \frac{3}{max\{1:3:2:2\}} = \frac{3}{3} = 1$   $A_{33} = \frac{2}{max\{2:2:2:2\}} = \frac{2}{2} = 1$   $A_{43} = \frac{2}{max\{1:3:2:2\}} = \frac{2}{3} = 0.66666$   $A_{34} = \frac{2}{max\{2:2:2:2\}} = \frac{2}{2} = 1$   $A_{44} = \frac{2}{max\{1:3:2:2\}} = \frac{2}{3} = 0.66666$  B. Normalisasi Matriks  $R = \begin{bmatrix} 1 & 0.75 & 1 & 0.3333\\ 0.6 & 1 & 1 & 1\\ 0.6 & 0.6 & 1 & 0.66666\\ 0.75 & 1 & 1 & 0.66666 \end{bmatrix}$ 

c. Hitung Preferensi

$$A_{1} = (1 \times 15) + (0,75 \times 20) + (1 \times 30) + (0.3333 \times 35)$$
  
= 15 + 15 + 30 + 11,67  
= 71.67  
$$A_{2} = (0.6 \times 15) + (1 \times 20) + (1 \times 30) + (1 \times 35)$$

$$= 9 + 20 + 30 + 35$$
  

$$= 94$$
  
A<sub>3</sub> = (0.6 × 15) + (0.6 × 20) + (1 × 30) + (0.6666 × 35)  

$$= 9 + 12 + 30 + 23.33$$
  

$$= 74.33$$
  
A<sub>4</sub> = (0.75 × 15) + (1 × 20) + (1 × 30) + (0.66666 × 35)  

$$= 11.25 + 20 + 30 + 23.33$$
  

$$= 84.58$$

# 4.6.4.2. Perhitungan SAW Menggunakan Excel

a. Normalisasi Matriks

Tabel 4. 20 Normalisasi Matriks dengan Excel

| No | Alternatif                                   | Harga | Dosis | Kandungan<br>P (%) | Kandungan<br>K (%) |
|----|----------------------------------------------|-------|-------|--------------------|--------------------|
| 1  | Saprodap                                     |       | 0,75  |                    | 0,33               |
| 2  | Npk P <mark>ak T</mark> ani<br>16-16-16 Biru | 0,6   |       |                    | 1,00               |
| 3  | NPK Kujang<br>30-6-8                         | 0,6   | 0,6   |                    | 0,67               |
| 4  | Npk 15-15-15 +<br>TE Pak Tani                | 0,75  | 1     |                    | 0,67               |

b. Hitung Preferensi

Tabel 4. 21 Hasil Preferensi Dengan Excel

| Alternatif                 | Preferensi |
|----------------------------|------------|
| Saprodap                   | 71,67      |
| Npk Pak Tani 16-16-16 Biru | 94,00      |
| NPK Kujang 30-6-8          | 74,33      |
| Npk 15-15-15 + TE Pak Tani | 84,58      |

# 4.6.4.3. Perhitungan SAW pada Aplikasi SPK

#### Normalisasi ### Harga Barang Dosis Pupuk Kandungan P Kandungan K 0.75 1.00 0.33 Saprodap 1.00 Npk Pak Tani 16-16-16 Biru 0.60 1.00 1.00 1.00 NPK Kujang 30-6-8 0.60 0.60 1.00 0.67 Npk 15-15-15 + TE Pak Tani 0.75 1.00 1.00 0.67

#### Proses Penentuan

| Nama                    | Hasil |
|-------------------------|-------|
| Saprodap                | 71.67 |
| Npk Pak Tani 16-16 Biru | 94.00 |
| NPK Kujang 30-6-8       | 74.33 |
| Npk 15-15 + TE Pak Tani | 84.58 |

Gambar 4. 31 Hasil Hitung Pada Aplikasi

# 4.6.4.4. Perbandingan Hasil Preferensi

# Tabel 4. 22 Perbandingan Hitung Manual, Excel dan Aplikasi

| No                   | Alternatif            | Hitung | Hitung | Hitung   |
|----------------------|-----------------------|--------|--------|----------|
|                      |                       | Manual | Excel  | Aplikasi |
| 1                    | Saprodap              | 71,67  | 71,67  | 71,67    |
| 2                    | Npk Pak Tani 16-16-16 | 94     | 94,00  | 94,00    |
|                      | Biru                  |        |        |          |
| 3                    | NPK Kujang 30-6-8     | 74,33  | 74,33  | 74,33    |
| 4                    | Npk 15-15-15 + TE     | 84,58  | 84,58  | 84,58    |
|                      | Pak Tani              |        | 0      |          |
| 165 Ponguijan 5 VORO |                       |        |        |          |

Pengujian 5 4.6.5.

> Diberikan data penilaian dari alternatif seperti pada tabel 4.23 dibawah ini.

| No | Alternatif   | Harga | Dosis | Kandungan<br>P (%) | Kandungan<br>K (%) |
|----|--------------|-------|-------|--------------------|--------------------|
|    | Pupuk KCL    | 5     | 5     | 1                  | 5                  |
| 1  | Pak Tani     | 5     | 3     | 1                  | 5                  |
|    | Phonska Plus |       |       |                    |                    |
|    | Petrokimia   | 3     | 3     | 2                  | 2                  |
| 2  | Gresik       |       |       |                    |                    |
|    | Npk Holland  | 5     | 5     | 2                  | 2                  |
| 3  | Pak Tani     | 5 5   | 2     | 2                  |                    |
|    | Magnum Pak   |       |       |                    |                    |
|    | Tani Pupuk   | 5     | 2     | 2                  | 3                  |
| 4  | Npk Padat    |       |       |                    |                    |
|    |              |       |       |                    |                    |

Tabel 4. 23 Pembobotan Alternatif Percobaan 5

# 4.6.5.1. Perhitungan SAW Manual

a. Mencari nilai normalisasi matriks C1 Harga  $A_{11} = \frac{min\{5:3:5:5\}}{5} = \frac{3}{5} = 0.6$   $A_{21} = \frac{min\{5:3:5:2\}}{5} = \frac{2}{5} = 0.4$   $A_{12} = \frac{min\{5:3:5:5\}}{3} = \frac{3}{3} = 1$   $A_{22} = \frac{min\{5:3:5:2\}}{3} = \frac{2}{3} = 0.66666$   $A_{13} = \frac{min\{5:3:5:5\}}{5} = \frac{3}{5} = 0.6$   $A_{23} = \frac{min\{5:3:5:2\}}{5} = \frac{2}{5} = 0.4$   $A_{14} = \frac{min\{5:3:5:5\}}{5} = \frac{3}{5} = 0.6$   $A_{24} = \frac{min\{5:3:5:2\}}{2} = \frac{2}{2} = 1$ C3 Kandungan P C4 Kandungan K

$$A_{31} = \frac{1}{max\{1:2:2:2\}} = \frac{1}{2} = 0.5 \qquad A_{41} = \frac{5}{max\{5:2:2:3\}} = \frac{5}{5} = 1$$

$$A_{32} = \frac{2}{max\{1:2:2:2\}} = \frac{1}{2} = 1 \qquad A_{42} = \frac{2}{max\{5:2:2:3\}} = \frac{2}{5} = 0.4$$

$$A_{33} = \frac{2}{max\{1:2:2:2\}} = \frac{2}{2} = 1 \qquad A_{43} = \frac{2}{max\{5:2:2:3\}} = \frac{2}{5} = 0.4$$

$$A_{34} = \frac{1}{max\{1:2:2:2\}} = \frac{2}{2} = 1 \qquad A_{44} = \frac{3}{max\{5:2:2:3\}} = \frac{3}{5} = 0.6$$

b. Normalisasi Matriks

|                |    | $\mathbf{R} = \begin{bmatrix} 0,6 & 0,4 & 0,5 & 1 \\ 1 & 0,66666 & 1 & 0,4 \\ 0,6 & 0,4 & 1 & 0,4 \\ 0,6 & 1 & 1 & 0,6 \end{bmatrix}$ |
|----------------|----|----------------------------------------------------------------------------------------------------|
|                |    | c. Hitung Preferensi                                                                                                    |
| $A_1$          | =  | $(0.6 \times 15) + (0.4 \times 20) + (0.5 \times 30) + (1 \times 35)$                                                                 |
|                | =  | 9 + 8 + 15 + 35                                                                                                    |
|                | =  | 67                                                                                                    |
| $A_2$          | =  | $(1 \times 15) + (0.6666 \times 20) + (1 \times 30) + (0.4 \times 35)$                                                                |
|                | =  | 15 + 13.33 + 30 + 14                                                                                                    |
|                | =  | 72.33 MILLI                                                                                                    |
| A <sub>3</sub> | =  | $(0.6 \times 15) + (0.4 \times 20) + (1 \times 30) + (0.4 \times 35)$                                                                 |
|                | =  | 9+8+30+14                                                                                                    |
|                | =  | 61                                                                                                    |
| $A_4$          | -  | $(0.6 \times 15) + (1 \times 20) + (1 \times 30) + (0.6 \times 35)$                                                                   |
|                |    | 9 + 20 + 30 + 21                                                                                                    |
|                | =7 | 80                                                                                                    |
|                |    |                                                                                                    |

4.6.5.2. Perhitungan SAW Menggunakan Excel

a. Normalisasi Matriks

Tabel 4. 24 Normalisasi Matriks dengan Excel

| No | Alternatif   | Harga | Dosis | Kandungan<br>P (%) | Kandungan<br>K (%) |
|----|--------------|-------|-------|--------------------|--------------------|
|    | Pupuk KCL    | 0,6   | 0,4   | 0,5                | 1                  |
| 1  | Pak Tani     |       |       |                    |                    |
| _  | Phonska Plus | 1     | 0,67  | 1                  | 0,40               |
| 2  | Petrokimia   |       |       |                    |                    |
|    | Gresik       |       |       |                    |                    |
|    | Npk Holland  | 0,6   | 0,4   | 1                  | 0,40               |
| 3  | Pak Tani     |       |       |                    |                    |
|    | Magnum Pak   | 0,6   | 1     | 1                  | 0,60               |
| 4  | Tani Pupuk   |       |       |                    |                    |
|    | Npk Padat    |       |       |                    |                    |

# b. Hitung Preferensi

# Tabel 4. 25 Hasil Preferensi Dengan Excel

| Alternatif                | Preferensi |
|---------------------------|------------|
| Pupuk KCL Pak Tani        | 67,00      |
| Phonska Plus Petrokimia   |            |
| Gresik                    | 72,33      |
| Npk Holland Pak Tani      | 61,00      |
| Magnum Pak Tani Pupuk Npk |            |
| Padat                     | 80,00      |

Normalicaci

# 4.6.5.3. Perhitungan SAW pada Aplikasi SPK

| Normanisasi                     |              |             |             |             |
|---------------------------------|--------------|-------------|-------------|-------------|
| ###                             | Harga Barang | Dosis Pupuk | Kandungan P | Kandungan K |
| Pupuk KCL Pak Tani              | 0.60         | 0.40        | 0.50        | 1.00        |
| Phonska Plus Petrokimia Gresik  | 1.00         | 0.67        | 1.00        | 0.40        |
| Npk Holland Pak Tani            | 0.60         | 0.40        | 1.00        | 0.40        |
| Magnum Pak Tani Pupuk Npk Padat | 0.60         | 1.00        | 1.00        | 0.60        |

| Proses Penentuan                |       |  |  |
|---------------------------------|-------|--|--|
| Nama                            | Hasil |  |  |
| Pupuk KCL Pak Tani              | 67.00 |  |  |
| Phonska Plus Petrokimia Gresik  | 72.33 |  |  |
| Npk Holland Pak Tani            | 61.00 |  |  |
| Magnum Pak Tani Pupuk Npk Padat | 80.00 |  |  |

Gambar 4. 32 Hasil Hitung Pada Aplikasi

# 4.6.5.4. Perbandingan Hasil Preferensi

Tabel 4. 26 Perbandingan Hitung Manual, Excel dan Aplikasi

| No | Alternatif           | Hitung | Hitung | Hitung   |
|----|----------------------|--------|--------|----------|
|    |                      | Manual | Excel  | Aplikasi |
| 1  | Pupuk KCL Pak Tani   | 67     | 67,00  | 67,00    |
| 2  | Phonska Plus         |        |        |          |
|    | Petrokimia Gresik    | 72,33  | 72,33  | 72,33    |
| 3  | Npk Holland Pak Tani | 61     | 61,00  | 61,00    |
| 4  | Magnum Pak Tani      |        |        |          |
|    | Pupuk Npk Padat      | 80     | 80,00  | 80,00    |

# 4.6.6. Pengujian 6

Diberikan data penilaian dari alternatif seperti pada tabel

4.27 dibawah ini.

| No | Alternatif    | Harga | Dosis | Kandungan<br>P (%) | Kandungan<br>K (%) |
|----|---------------|-------|-------|--------------------|--------------------|
|    | Pusri Pupuk   |       |       |                    |                    |
|    | Npk Pusri     | 3     | 5     | 2                  | 2                  |
| 1  | (15-15-15)    |       |       |                    |                    |
|    | Npk Padi 21-  | 5     | 4     | 2                  | 2                  |
| 2  | 14-7 Pak Tani | 5     | 4     | 2                  | 2                  |
|    | Fertiphos Pak | 1     | 1     | 2                  | 1                  |
| 3  | Tani          | ₩ T   | ŰЫ    | Z                  | 1                  |
| 4  | Saprodap      | 3     | 4     | 2                  | 1                  |

Tabel 4. 27 Pembobotan Alternatif Percobaan 6

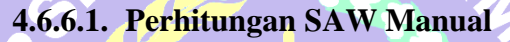

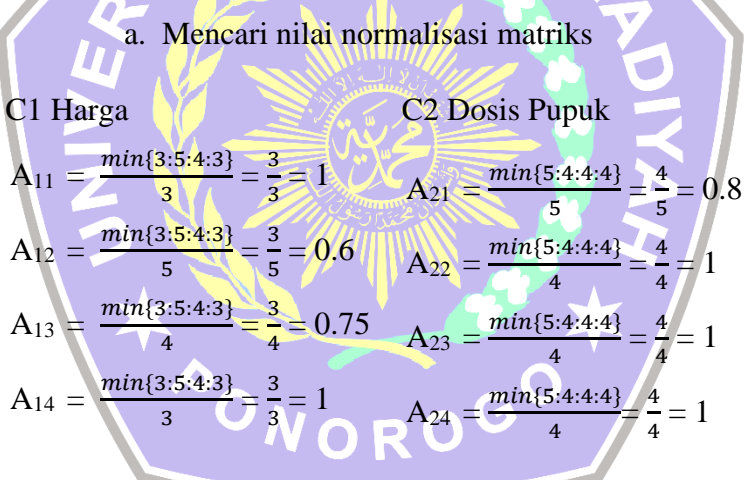

## C3 Kandungan P

C4 Kandungan K

$$A_{31} = \frac{2}{max\{2:2:2:2\}} = \frac{2}{2} = 1 \qquad A_{41} = \frac{2}{max\{2:2:1:1\}} = \frac{2}{2} = 1$$

$$A_{32} = \frac{2}{max\{2:2:2:2\}} = \frac{2}{2} = 1 \qquad A_{42} = \frac{2}{max\{2:2:1:1\}} = \frac{2}{2} = 1$$

$$A_{33} = \frac{2}{max\{2:2:2:2\}} = \frac{2}{2} = 1 \qquad A_{43} = \frac{1}{max\{2:2:1:1\}} = \frac{1}{2} = 0.5$$

$$A_{34} = \frac{2}{max\{2:2:2:2\}} = \frac{2}{2} = 1 \qquad A_{44} = \frac{1}{max\{2:2:1:1\}} = \frac{1}{2} = 0.5$$

b. Normalisasi Matriks

|       |    | $\mathbf{R} = \begin{bmatrix} 1 & 0.8 & 1 & 1 \\ 0.6 & 1 & 1 & 1 \\ 0.75 & 1 & 1 & 0.5 \\ 1 & 1 & 1 & 0.5 \end{bmatrix}$ |
|-------|----|----------------------------------------------------------------------------------------------------|
|       |    | c. Hitung Preferensi                                                                                                    |
| $A_1$ | =  | $(1 \times 15) + (0.8 \times 20) + (1 \times 30) + (1 \times 35)$                                                        |
|       | =  | 15 + 16 + 30 + 35                                                                                                    |
|       | =  | 96                                                                                                    |
| $A_2$ | =  | $(0.6 \times 15) + (1 \times 20) + (1 \times 30) + (1 \times 35)$                                                        |
|       | =  | 9 + 20 + 30 + 35                                                                                                    |
|       | =  | 94                                                                                                    |
| $A_3$ | =  | $(0,75 \times 15) + (1 \times 20) + (1 \times 30) + (0.5 \times 35)$                                                     |
|       | =  | 11,25 + 20 + 30 + 17,50                                                                                                  |
|       | =  | 78.75                                                                                                    |
| $A_4$ | 4  | $(1 \times 15) + (1 \times 20) + (1 \times 30) + (0,5 \times 35)$                                                        |
|       |    | 15 + 20 + 30 + 17,50                                                                                                    |
|       | =7 | 82,5                                                                                                    |
|       |    |                                                                                                    |

# 4.6.6.2. Perhitungan SAW Menggunakan Excel

a. Normalisasi Matriks

Tabel 4. 28 Normalisasi Matriks dengan Excel

| No | Alternatif     | Harga | Dosis | Kandungan<br>P (%) | Kandungan<br>K (%) |
|----|----------------|-------|-------|--------------------|--------------------|
|    | Pusri Pupuk    | 1     | 0,8   | 1                  | 1                  |
| 1  | Npk Pusri (15- |       |       |                    |                    |
|    | 15-15)         |       |       |                    |                    |
|    | Npk Padi 21-   | 0,6   | 1     | 1                  | 1                  |
| 2  | 14-7 Pak Tani  |       |       |                    |                    |
|    | Fertiphos Pak  | 0,75  | 1     | 1                  | 0,50               |
| 3  | Tani           |       |       |                    |                    |
|    |                | 1     | 1     | 1                  | 0,50               |
| 4  | Saprodap       |       |       |                    |                    |

# b. Hitung Preferensi

# Tabel 4. 29 Hasil Preferensi Dengan Excel

| Alternatif                    | Preferensi |
|-------------------------------|------------|
| Pusri Pupuk Npk Pusri (15-15- | 96,00      |
| 15)                           |            |
| Npk Padi 21-14-7 Pak Tani     | 94,00      |
| Fertiphos Pak Tani            | 78,75      |
| Saprodap                      | 82,50      |

# 4.6.6.3. Perhitungan SAW pada Aplikasi SPK

#### Normalisasi

| ###                              | Harga Barang | Dosis Pupuk | Kandungan P | Kandungan K |
|----------------------------------|--------------|-------------|-------------|-------------|
| Pusri Pupuk Npk Pusri (15-15-15) | 1.00         | 0.80        | 1.00        | 1.00        |
| Npk Padi 21-14-7 Pak Tani        | 0.60         | 1.00        | 1.00        | 1.00        |
| Fertiphos Pak Tani               | 0.75         | 1.00        | 1.00        | 0.50        |
| Saprodap                         | 1.00         | 1.00        | 1.00        | 0.50        |

#### Proses Penentuan

| Nama                             | Hasil |
|----------------------------------|-------|
| Pusri Pupuk Npk Pusri (15-15-15) | 96.00 |
| Npk Padi 21-14-7 Pak Tani        | 94.00 |
| Fertiphos Pak Tani               | 78.75 |
| Saprodap                         | 82.50 |

# Gambar 4. 33 Hasil Hitung Pada Aplikasi

# 4.6.6.4. Perbandingan Hasil Preferensi

# Tabel 4. 30 Perbandingan Hitung Manual, Excel dan Aplikasi

| No | Alternatif            | Hitung | Hitung | Hitung   |
|----|-----------------------|--------|--------|----------|
|    | <sup>O</sup> NOF      | Manual | Excel  | Aplikasi |
| 1  | Pusri Pupuk Npk Pusri | 96     | 96     | 96       |
|    | (15-15-15)            |        |        |          |
| 2  | Npk Padi 21-14-7 Pak  | 94     | 94,00  | 94,00    |
|    | Tani                  |        |        |          |
| 3  | Fertiphos Pak Tani    | 78,75  | 78,75  | 78,75    |
| 4  | Saprodap              | 82,5   | 82,50  | 82,50    |

# 4.6.7. Pengujian 7

Diberikan data penilaian dari alternatif seperti pada tabel

4.31 dibawah ini.

| No | Alternatif    | Harga | Dosis | Kandungan<br>P (%) | Kandungan<br>K (%) |
|----|---------------|-------|-------|--------------------|--------------------|
| 1  | Npk Pak Tani  | 5     | 3     | 2                  | 3                  |
| 1  | 16-16-16 Biru |       |       |                    |                    |
|    | NPK Kujang    | 5     | 5     | 2                  | 2                  |
| 2  | 30-6-8        | 5     | 5     | 2                  | 2                  |
|    | Npk 15-15-15  |       |       |                    |                    |
|    | + TE Pak      | 4     | 3     | 2                  | 2                  |
| 3  | Tani          | • M   | UH)   |                    |                    |
|    | Pupuk KCL     | 5     | 5     |                    | 5                  |
| 4  | Pak Tani      | 3     | 5     |                    | 5                  |

Tabel 4. 31 Pembobotan Alternatif Percobaan 7

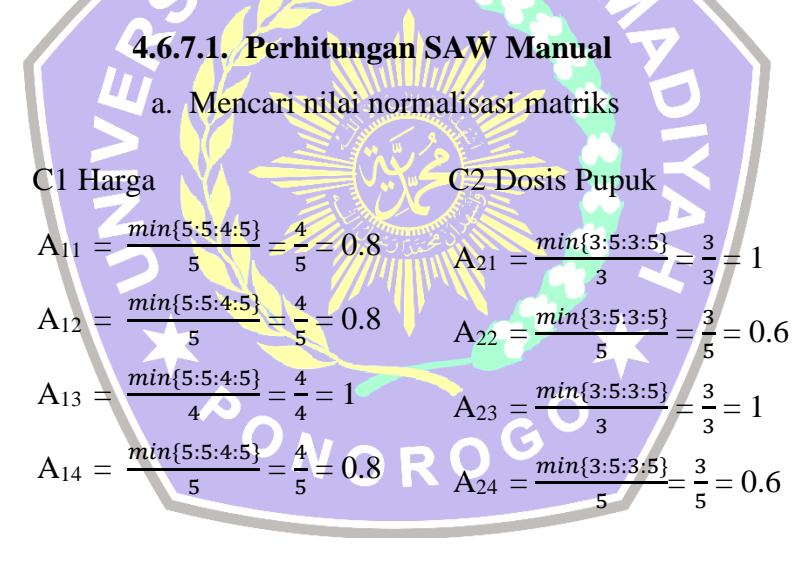

C3 Kandungan P

C4 Kandungan K

$$A_{31} = \frac{2}{max\{2:2:2:1\}} = \frac{2}{2} = 1 \qquad A_{41} = \frac{3}{max\{3:2:2:5\}} = \frac{3}{5} = 0.6$$

$$A_{32} = \frac{2}{max\{2:2:2:1\}} = \frac{2}{2} = 1 \qquad A_{42} = \frac{2}{max\{3:2:2:5\}} = \frac{2}{5} = 0.4$$

$$A_{33} = \frac{2}{max\{2:2:2:1\}} = \frac{2}{2} = 1 \qquad A_{43} = \frac{2}{max\{3:2:2:5\}} = \frac{2}{5} = 0.4$$

$$A_{34} = \frac{1}{max\{2:2:2:1\}} = \frac{1}{2} = 0.5 \qquad A_{44} = \frac{5}{max\{3:2:2:5\}} = \frac{5}{5} = 1$$

b. Normalisasi Matriks

|     | [ 0,8 | 1   | 1   | 0,6 |  |
|-----|-------|-----|-----|-----|--|
| р_  | 0,8   | 0,6 | 1   | 0,4 |  |
| K = | 1     | 1   | 1   | 0,4 |  |
|     | 0,8   | 0,6 | 0,5 | 1   |  |
|     |       |     |     |     |  |

c. Hitung Preferensi

$$A_{1} = (0.8 \times 15) + (1 \times 20) + (1 \times 30) + (0.6 \times 35)$$

$$= 12 + 20 + 30 + 21$$

$$= 83$$

$$A_{2} = (0.8 \times 15) + (0.6 \times 20) + (1 \times 30) + (0.4 \times 35)$$

$$= 12 + 12 + 30 + 14$$

$$= 68$$

$$A_{3} = (1 \times 15) + (1 \times 20) + (1 \times 30) + (0.4 \times 35)$$

$$= 15 + 20 + 30 + 14$$

$$= 79$$

$$A_{4} = (0.8 \times 15) + (0.6 \times 20) + (0.5 \times 30) + (1 \times 35)$$

$$= 12 + 12 + 15 + 35$$

$$= 74$$
4.6.7.2. Perhitungan SAW Menggunakan Excel

4.0.7.2. Termeungan SAW Wenggunak

a. Normalisasi Matriks

Tabel 4. 32 Normalisasi Matriks dengan Excel

| No | Alternatif     | Harga | Dosis | Kandungan<br>P (%) | Kandungan<br>K (%) |
|----|----------------|-------|-------|--------------------|--------------------|
|    | Npk Pak Tani   | 0,8   | 1     | 1                  | 1                  |
| 1  | 16-16-16 Biru  |       |       |                    |                    |
|    | NPK Kujang     | 0,8   | 0,6   | 1                  | 0,40               |
| 2  | 30-6-8         |       |       |                    |                    |
|    | Npk 15-15-15 + | 1     | 1     | 1                  | 0,40               |
| 3  | TE Pak Tani    |       |       |                    |                    |
|    | Pupuk KCL      | 0,8   | 0,6   | 0,5                | 1,00               |
| 4  | Pak Tani       |       |       |                    |                    |

# b. Hitung Preferensi

# Tabel 4. 33 Hasil Preferensi Dengan Excel

| Alternatif                 | Preferensi |
|----------------------------|------------|
| Npk Pak Tani 16-16-16 Biru | 83         |
| NPK Kujang 30-6-8          | 68,00      |
| Npk 15-15-15 + TE Pak Tani | 79,00      |
| Pupuk KCL Pak Tani         | 74,00      |

# 4.6.7.3. Perhitungan SAW pada Aplikasi SPK

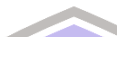

| ###                        | Harga Barang | Dosis Pupuk | Kandungan P | Kandungan K |
|----------------------------|--------------|-------------|-------------|-------------|
| Npk Pak Tani 16-16-16 Biru | 0.80         | 1.00        | 1.00        | 0.60        |
| NPK Kujang 30-6-8          | 0.80         | 0.60        | 1.00        | 0.40        |
| Npk 15-15-15 + TE Pak Tani | 1.00         | 1.00        | 1.00        | 0.40        |
| Pupuk KCL Pak Tani         | 0.80         | 0.60        | 0.50        | 1.00        |

#### Proses Penentuan

Normalisasi

| Nama                       | Hasil |
|----------------------------|-------|
| Npk Pak Tani 16-16-16 Biru | 83.00 |
| NPK Kujang 30-6-8          | 68.00 |
| Npk 15-15-15 + TE Pak Tani | 79.00 |
| Pupuk KCL Pak Tani         | 74.00 |
|                            |       |

Gambar 4. 34 Hasil Hitung Pada Aplikasi

# 4.6.7.4. Perbandingan Hasil Preferensi

Tabel 4. 34 Perbandingan Hitung Manual, Excel dan Aplikasi

| No | Alternatif            | Hitung | Hitung | Hitung   |
|----|-----------------------|--------|--------|----------|
|    | <b>NO</b>             | Manual | Excel  | Aplikasi |
| 1  | Npk Pak Tani 16-16-16 | 83     | 83     | 83       |
|    | Biru                  |        |        |          |
| 2  | NPK Kujang 30-6-8     | 68     | 68,00  | 68,00    |
| 3  | Npk 15-15-15 + TE     |        |        |          |
|    | Pak Tani              | 79     | 79,00  | 79,00    |
| 4  | Pupuk KCL Pak Tani    | 74     | 74,00  | 74,00    |

# 4.6.8. Pengujian 8

Diberikan data penilaian dari alternatif seperti pada tabel

4.35 dibawah ini.

| No | Alternatif                | Harga | Dosis   | Kandungan<br>P (%) | Kandungan<br>K (%) |
|----|---------------------------|-------|---------|--------------------|--------------------|
|    | Phonska Plus              |       |         |                    |                    |
|    | Petrokimia                | 3     | 3       | 2                  | 2                  |
| 1  | Gresik                    |       |         |                    |                    |
|    | Npk Holland               | 5     | 5       | 2                  | 2                  |
| 2  | Pak Tani                  | 5     | 5       | 2                  | 2                  |
|    | Magnum Pak                |       |         |                    |                    |
|    | Tani Pupuk                | 5 M   | 2       | 2                  | 3                  |
| 3  | Npk Padat                 |       |         |                    |                    |
|    | Pusri Pupuk               |       |         |                    |                    |
|    | Npk Pusri                 | 3     | 5       | 2                  | 2                  |
| 4  | (15-15- <mark>15</mark> ) |       | 1.11    |                    |                    |
|    |                           |       | " Aller |                    |                    |

# 4.6.8.1. Perhitungan SAW Manual

| a. Mencari nilai nor                                     | malisasi matriks                                           |
|----------------------------------------------------------|------------------------------------------------------------|
| C1 Harga                                                 | C2 Dosis Pupuk                                             |
| $A_{11} = \frac{min\{3:5:5:3\}}{3} = \frac{3}{3} = 1$    | $A_{21} = \frac{min\{3:5:2:5\}}{3} = \frac{2}{3} = 0.6666$ |
| $A_{12} = \frac{\min\{3:5:5:3\}}{5} = \frac{3}{5} = 0.6$ | $A_{22} = \frac{min\{3:5:2:5\}}{5} = \frac{2}{5} = 0.4$    |
| $A_{13} = \frac{\min\{3:5:5:3\}}{5} = \frac{3}{5} = 0.6$ | $A_{23} = \frac{\min\{3:5:2:5\}}{2} = \frac{2}{2} = 1$     |
| $A_{14} = \frac{\min\{3:5:5:3\}}{3} = \frac{3}{3} = 1$   | $A_{24} = \frac{min\{3:5:2:5\}}{5} = \frac{2}{5} = 0.4$    |

# C3 Kandungan P

C4 Kandungan K

$$A_{31} = \frac{2}{max\{2:2:2:2\}} = \frac{2}{2} = 1 \qquad A_{41} = \frac{2}{max\{2:2:3:2\}} = \frac{2}{3} = 0.6666$$

$$A_{32} = \frac{2}{max\{2:2:2:2\}} = \frac{2}{2} = 1 \qquad A_{42} = \frac{2}{max\{2:2:3:2\}} = \frac{2}{3} = 0.66666$$

$$A_{33} = \frac{2}{max\{2:2:2:2\}} = \frac{2}{2} = 1 \qquad A_{43} = \frac{3}{max\{2:2:3:2\}} = \frac{3}{3} = 1$$

$$A_{34} = \frac{2}{max\{2:2:2:2\}} = \frac{2}{2} = 1 \qquad A_{44} = \frac{2}{max\{2:2:3:2\}} = \frac{2}{3} = 0.66666$$

b. Normalisasi Matriks

|       |    | $R = \begin{bmatrix} 1 & 0.66666 & 1 & 0,6666 \\ 0,6 & 0.4 & 1 & 0.6666 \\ 0.6 & 1 & 1 & 1 \\ 1 & 0,4 & 1 & 0,6666 \end{bmatrix}$ |
|-------|----|----------------------------------------------------------------------------------------------------|
|       |    | c. Hitung Preferensi                                                                                                    |
| $A_1$ | =  | $(1 \times 15) + (0.6666 \times 20) + (1 \times 30) + (0.6666 \times 35)$                                                         |
|       | =  | 15 + 13.33 + 30 + 23.33                                                                                                    |
|       | =  | 81.67                                                                                                    |
| $A_2$ | =  | $(0.6 \times 15) + (0.4 \times 20) + (1 \times 30) + (0.6666 \times 35)$                                                          |
|       | =  | 9 + 8 + 30 + 23.33                                                                                                    |
|       | =  | 70.33                                                                                                    |
| $A_3$ | =  | $(0.6 \times 15) + (1 \times 20) + (1 \times 30) + (1 \times 35)$                                                                 |
|       | =  | 9 + 20 + 30 + 35                                                                                                    |
|       | =  | 94                                                                                                    |
| $A_4$ | 4  | $(1 \times 15) + (0.4 \times 20) + (1 \times 30) + (0,6666 \times 35)$                                                            |
|       |    | 15 + 8 + 30 + 23.33                                                                                                    |
|       | =/ | 76.33                                                                                                    |
|       |    |                                                                                                    |

# 4.6.8.2. Perhitungan SAW Menggunakan Excel

a. Normalisasi Matriks

| Cabel 4. | 36 N | ormalisas | i Matriks | dengan | Exce |
|----------|------|-----------|-----------|--------|------|
|----------|------|-----------|-----------|--------|------|

| No | Alternatif     | Harga | Dosis | Kandungan<br>P (%) | Kandungan<br>K (%) |
|----|----------------|-------|-------|--------------------|--------------------|
|    | Phonska Plus   | 1     | 0,67  | 1                  | 0,67               |
| 1  | Petrokimia     |       |       |                    |                    |
|    | Gresik         |       |       |                    |                    |
|    | Npk Holland    | 0,6   | 0,4   | 1                  | 0,67               |
| 2  | Pak Tani       |       |       |                    |                    |
|    | Magnum Pak     | 0,6   | 1     | 1                  | 1,00               |
| 3  | Tani Pupuk     |       |       |                    |                    |
|    | Npk Padat      |       |       |                    |                    |
|    | Pusri Pupuk    | 1     | 0,4   | 1                  | 0,67               |
| 4  | Npk Pusri (15- |       |       |                    |                    |
|    | 15-15)         |       |       |                    |                    |

# b. Hitung Preferensi

# Tabel 4. 37 Hasil Preferensi Dengan Excel

| Alternatif                    | Preferensi |
|-------------------------------|------------|
| Phonska Plus Petrokimia       | 81,67      |
| Gresik                        |            |
| Npk Holland Pak Tani          | 70,33      |
| Magnum Pak Tani Pupuk Npk     | 94,00      |
| Padat                         |            |
| Pusri Pupuk Npk Pusri (15-15- | 76,33      |
| 15)                           |            |

# 4.6.8.3. Perhitungan SAW pada Aplikasi SPK

|                                  |     | 1000         |             |             |             |  |  |
|----------------------------------|-----|--------------|-------------|-------------|-------------|--|--|
| Normalisasi                      |     |              |             |             |             |  |  |
| ###                              |     | Harga Barang | Dosis Pupuk | Kandungan P | Kandungan K |  |  |
| Phonska Plus Petrokimia Gresik   |     | 1.00         | 0.67        | 1.00        | 0.67        |  |  |
| Npk Holland Pak Tani             |     | 0.60         | 0.40        | 1.00        | 0.67        |  |  |
| Magnum Pak Tani Pupuk Npk Pac    | dat | 0.60         | 1.00        | 1.00        | 1.00        |  |  |
| Pusri Pupuk Npk Pusri (15-15-15) | )   | 1.00         | 0.40        | 1.00        | 0.67        |  |  |

#### Proses Penentuan

| Nama                             | Hasil |
|----------------------------------|-------|
| Phonska Plus Petrokimia Gresik   | 81.67 |
| Npk Holland Pak Tani             | 70.33 |
| Magnum Pak Tani Pupuk Npk Padat  | 94.00 |
| Pusri Pupuk Npk Pusri (15-15-15) | 76.33 |
|                                  |       |

Gambar 4. 35 Hasil Hitung Pada Aplikasi

# 4.6.8.4. Perbandingan Hasil Preferensi

# Tabel 4. 38 Perbandingan Hitung Manual, Excel dan Aplikasi

| No | Alternatif                     | Hitung | Hitung | Hitung   |
|----|--------------------------------|--------|--------|----------|
|    |                                | Manual | Excel  | Aplikasi |
| 1  | Phonska Plus Petrokimia Gresik | 81,67  | 81,67  | 81,67    |
| 2  | Npk Holland Pak Tani           | 70,33  | 70,33  | 70,33    |
| 3  | Magnum Pak Tani Pupuk Npk      | 94     | 94,00  | 94,00    |
|    | Padat                          |        |        |          |
| 4  | Pusri Pupuk Npk Pusri (15-15-  | 76,33  | 76,33  | 76,33    |
|    | 15)                            |        |        |          |

# 4.6.9. Pengujian 9

Diberikan data penilaian dari alternatif seperti pada tabel

4.39 dibawah ini.

| No | Alternatif    | Harga | Dosis | Kandungan<br>P (%) | Kandungan<br>K (%) |
|----|---------------|-------|-------|--------------------|--------------------|
|    | Npk Padi 21-  | 5     | 4     | 2                  | 2                  |
| 1  | 14-7 Pak Tani | 5     | 4     | 2                  | 2                  |
|    | Fertiphos Pak | 4     | 4     | 2                  | 1                  |
| 2  | Tani          | 4     | 4     | 2                  | 1                  |
| 3  | Saprodap      | 3     | 4     | 2                  | 1                  |
|    | Npk Pak Tani  | 5     | 2     | 2                  | 2                  |
| 4  | 16-16-16 Biru |       |       | Z                  | 5                  |

Tabel 4. 39 Pembobotan Alternatif Percobaan 9

# 4.6.9.1. Perhitungan SAW Manual

a. Mencari nilai normalisasi matriks C1 Harga  $A_{11} = \frac{\min\{5:4:3:5\}}{5} = \frac{3}{5} = 0,6$   $A_{21} = \frac{\min\{4:4:4:3\}}{4} = \frac{3}{4} = 0.75$   $A_{12} = \frac{\min\{5:4:3:5\}}{4} = \frac{3}{4} = 0.75$   $A_{13} = \frac{\min\{5:4:3:5\}}{3} = \frac{3}{3} = 1$   $A_{23} = \frac{\min\{4:4:4:3\}}{4} = \frac{3}{4} = 0.75$   $A_{14} = \frac{\min\{5:4:3:5\}}{5} = \frac{3}{5} = 0.6$  $A_{24} = \frac{\min\{4:4:4:3\}}{3} = \frac{3}{3} = 1$ 

# C3 Kandungan P

C4 Kandungan K

$$A_{31} = \frac{2}{max\{2:2:2:2\}} = \frac{2}{2} = 1 \qquad A_{41} = \frac{2}{max\{2:1:1:3\}} = \frac{2}{3} = 0.6666$$

$$A_{32} = \frac{2}{max\{2:2:2:2\}} = \frac{2}{2} = 1 \qquad A_{42} = \frac{1}{max\{2:1:1:3\}} = \frac{1}{3} = 0.3333$$

$$A_{33} = \frac{2}{max\{2:2:2:2\}} = \frac{2}{2} = 1 \qquad A_{43} = \frac{1}{max\{2:1:1:3\}} = \frac{1}{3} = 0.3333$$

$$A_{34} = \frac{2}{max\{2:2:2:2\}} = \frac{2}{2} = 1 \qquad A_{44} = \frac{3}{max\{2:1:1:3\}} = \frac{3}{3} = 1$$

b. Normalisasi Matriks

$$\mathbf{R} = \begin{bmatrix} 0,6 & 0.75 & 1 & 0,6666 \\ 0.75 & 0,75 & 1 & 0.3333 \\ 1 & 0.75 & 1 & 0.3333 \\ 0,6 & 1 & 1 & 1 \end{bmatrix}$$

c. Hitung Preferensi

$$A_{1} = (0.6 \times 15) + (0.75 \times 20) + (1 \times 30) + (0.6666 \times 35)$$
  

$$= 9 + 15 + 30 + 23.33$$
  

$$= 77.33$$
  

$$A_{2} = (0.75 \times 15) + (0.75 \times 20) + (1 \times 30) + (0.3333 \times 35)$$
  

$$= 11.25 + 15 + 30 + 12$$
  

$$= 67.92$$
  

$$A_{3} = (1 \times 15) + (0.75 \times 20) + (1 \times 30) + (0.3333 \times 35)$$
  

$$= 15 + 15 + 30 + 11.67$$
  

$$= 71.67$$
  

$$A_{4} = (0.6 \times 15) + (1 \times 20) + (1 \times 30) + (1 \times 35)$$
  

$$= 9 + 20 + 30 + 35$$
  

$$= 94$$

# 4.6.9.2. Perhitungan SAW Menggunakan Excel

a. Normalisasi Matriks

| Tabel 4. 40 Normalisasi Matriks dengan | Exce |
|----------------------------------------|------|
|----------------------------------------|------|

| No | Alternatif    | Harga | Dosis | Kandungan<br>P (%) | Kandungan<br>K (%) |
|----|---------------|-------|-------|--------------------|--------------------|
| 1  | Npk Padi 21-  | 0,6   | 0,75  | 1                  | 0,67               |
| 1  | 14-7 Pak Tani |       |       |                    |                    |
| _  | Fertiphos Pak | 0,75  | 0,75  | 1                  | 0,33               |
| 2  | Tani          |       |       |                    |                    |
|    | Saprodap      | 1     | 0,75  | 1                  | 0,33               |
| 3  |               |       |       |                    |                    |
|    | Npk Pak Tani  | 0,6   | 1     | 1                  | 1,00               |
| 4  | 16-16-16 Biru |       |       |                    |                    |

# b. Hitung Preferensi

# Tabel 4. 41 Hasil Preferensi Dengan Excel

| Alternatif                 | Preferensi |
|----------------------------|------------|
| Npk Padi 21-14-7 Pak Tani  | 77,33      |
| Fertiphos Pak Tani         | 67,92      |
| Saprodap                   | 71,67      |
| Npk Pak Tani 16-16-16 Biru | 94,00      |

#### Normalisasi

| ###                        | Harga Barang | Dosis Pupuk | Kandungan P | Kandungan K |
|----------------------------|--------------|-------------|-------------|-------------|
| Npk Padi 21-14-7 Pak Tani  | 0.60         | 0.75        | 1.00        | 0.67        |
| Fertiphos Pak Tani         | 0.75         | 0.75        | 1.00        | 0.33        |
| Saprodap                   | 1.00         | 0.75        | 1.00        | 0.33        |
| Npk Pak Tani 16-16-16 Biru | 0.60         | 1.00        | 1.00        | 1.00        |

#### Proses Penentuan

| Nama                       | Hasil |
|----------------------------|-------|
| Npk Padi 21-14-7 Pak Tani  | 77.33 |
| Fertiphos Pak Tani         | 67.92 |
| Saprodap                   | 71.67 |
| Npk Pak Tani 16-16-16 Biru | 94.00 |
|                            |       |

# 4.6.9.3. Perhitungan SAW pada Aplikasi SPK

Gambar 4. 36 Hasil Hitung Pada Aplikasi

# 4.6.9.4. Perbandingan Hasil Preferensi

# Tabel 4. 42 Perbandingan Hitung Manual, Excel dan Aplikasi

| No | Alternatif            | Hitung | Hitung | Hitung   |
|----|-----------------------|--------|--------|----------|
|    |                       | Manual | Excel  | Aplikasi |
| 1  | Npk Padi 21-14-7 Pak  | 77,33  | 77,33  | 77,33    |
|    | Tani                  |        |        |          |
| 2  | Fertiphos Pak Tani    | 67,92  | 67,92  | 67,92    |
| 3  | Saprodap              | 71,67  | 71,67  | 71,67    |
| 4  | Npk Pak Tani 16-16-16 | 94     | 94,00  | 94,00    |
|    | Biru                  |        |        |          |

# 4.6.10. Pengujian 10

Diberikan data penilaian dari alternatif seperti pada tabel

4.43 dibawah ini.

| No | Alternatif                  | Harga         | Dosis | Kandungan<br>P (%) | Kandungan<br>K (%) |
|----|-----------------------------|---------------|-------|--------------------|--------------------|
|    | Fertiphos Pak               | Δ             | Δ     | 2                  | 1                  |
| 1  | Tani                        | -             | -     | 2                  | 1                  |
| 2  | Saprodap                    | 3             | 4     | 2                  | 1                  |
|    | Npk Pak Tani                | 5             | 3     | 2                  | 3                  |
| 3  | 16-16-16 Biru               | 5             | 5     | 2                  | 5                  |
|    | NPK Kujang                  | 5             | 5     | 2                  | 2                  |
| 4  | 30-6-8                      | г МI          | ŬН    |                    | 2                  |
| 5  | Npk 15-15-15                |               |       |                    |                    |
|    | + TE Pak                    | 4             | 3     | 2                  | 2                  |
|    | Tani                        |               |       |                    |                    |
| 6  | Pupuk KCL                   | 5             | 5     |                    | 5                  |
|    | Pak Ta <mark>ni</mark>      | III S I       | 233   |                    | 5                  |
| 7  | Phons <mark>ka P</mark> lus |               | 3     |                    |                    |
|    | Petrokimia                  | 3             | 3     |                    | 2                  |
|    | Gresik                      | Second Second |       |                    |                    |
| 8  | Npk Holland                 | 5             | 5     |                    | 2                  |
|    | Pak Tani                    | 3             |       |                    | 2                  |
| 9  | Magnum Pak                  |               |       |                    |                    |
|    | Tani Pupuk                  | 5             | 2     | 2                  | 3                  |
|    | Npk Padat                   |               |       | 2                  |                    |
| 10 | Pusri Pupuk                 |               |       |                    |                    |
|    | Npk Pusri                   | 3             | 5     | 2                  | 2                  |
|    | (15-15-15)                  |               |       |                    |                    |
| 11 | Npk Padi 21-                | 5             | 4     | 2                  | 2                  |
|    | 14-7 Pak Tani               | 5             | - T   | <i>–</i>           | <i>–</i>           |

# 4.6.10.1. Perhitungan SAW Manual

a. Mencari nilai normalisasi matriks

C1 Harga

C2 Dosis Pupuk

$$A_{11} = \frac{\min\{4:3:5:5:4:5:3:5:3:5\}}{4} = \frac{3}{4} = 0,75 \quad A_{21} = \frac{\min\{4:4:3:5:3:5:3:5:2:5:4\}}{4} = \frac{2}{4} = 0.5$$

$$A_{12} = \frac{\min\{4:3:5:5:4:5:3:5:3:5\}}{3} = \frac{3}{3} = 1 \quad A_{22} = \frac{\min\{4:4:3:5:3:5:3:5:2:5:4\}}{4} = \frac{2}{4} = 0.5$$

$$A_{13} = \frac{\min\{4:3:5:5:4:5:3:5:3:5\}}{5} = \frac{3}{5} = 0.6 \quad A_{23} = \frac{\min\{4:4:3:5:3:5:3:5:2:5:4\}}{3} = \frac{2}{3} = 0.66666$$

$$A_{14} = \frac{\min\{4:3:5:5:4:5:3:5:3:5\}}{5} = \frac{3}{5} = 0.6 \quad A_{24} = \frac{\min\{4:4:3:5:3:5:3:5:2:5:4\}}{3} = \frac{2}{5} = 0.4$$

$$A_{15} = \frac{\min\{4:3:5:5:4:5:3:5:3:5\}}{4} = \frac{3}{5} = 0.6 \quad A_{25} = \frac{\min\{4:4:3:5:3:5:3:5:2:5:4\}}{3} = \frac{2}{5} = 0.4$$

$$A_{16} = \frac{\min\{4:3:5:5:4:5:3:5:3:5\}}{3} = \frac{3}{5} = 0.6 \quad A_{26} = \frac{\min\{4:4:3:5:3:5:3:5:2:5:4\}}{5} = \frac{2}{5} = 0.4$$

$$A_{16} = \frac{\min\{4:3:5:5:4:5:3:5:3:5\}}{3} = \frac{3}{5} = 0.6 \quad A_{26} = \frac{\min\{4:4:3:5:3:5:3:5:2:5:4\}}{5} = \frac{2}{5} = 0.4$$

$$A_{17} = \frac{\min\{4:3:5:5:4:5:3:5:5:3:5\}}{3} = \frac{3}{5} = 0.6 \quad A_{29} = \frac{\min\{4:4:3:5:3:5:3:5:2:5:4\}}{5} = \frac{2}{5} = 0.4$$

$$A_{19} = \frac{\min\{4:3:5:5:4:5:3:5:5:3:5\}}{3} = \frac{3}{5} = 0.6 \quad A_{29} = \frac{\min\{4:4:3:5:3:5:3:5:2:5:4\}}{5} = \frac{2}{5} = 0.4$$

$$A_{110} = \frac{\min\{4:3:5:5:4:5:3:5:5:3:5\}}{3} = \frac{3}{5} = 0.6 \quad A_{211} = \frac{\min\{4:4:3:5:3:5:3:5:2:5:4\}}{4} = \frac{2}{4} = 0.5$$

C3 Kandungan P  

$$A_{31} = \frac{2}{max\{2:2:2:2:2:2:1:2:2:2:2:2\}} = \frac{2}{2} = 1$$

$$A_{41} = \frac{1}{max\{1:1:3:2:2:5:2:2:3:2:2\}} = \frac{1}{5} = 0.2$$

$$A_{32} = \frac{2}{max\{2:2:2:2:2:2:1:2:2:2:2:2\}} = \frac{2}{2} = 1$$

$$A_{42} = \frac{1}{max\{1:1:3:2:2:5:2:2:3:2:2\}} = \frac{1}{5} = 0.2$$

$$A_{33} = \frac{2}{max\{2:2:2:2:2:2:1:2:2:2:2\}} = \frac{2}{2} = 1$$

$$A_{43} = \frac{3}{max\{1:1:3:2:2:5:2:2:3:2:2\}} = \frac{3}{5} = 0.6$$

$$A_{34} = \frac{1}{max\{2:2:2:2:2:2:1:2:2:2:2\}} = \frac{2}{2} = 1$$

$$A_{44} = \frac{2}{max\{1:1:3:2:2:5:2:2:3:2:2\}} = \frac{2}{5} = 0.4$$

$$A_{35} = \frac{2}{max\{2:2:2:2:2:1:2:2:2:2\}} = \frac{2}{2} = 1$$

$$A_{45} = \frac{2}{max\{1:1:3:2:2:5:2:2:3:2:2\}} = \frac{2}{5} = 0.4$$

$$A_{36} = \frac{1}{max\{2:2:2:2:2:2:1:2:2:2:2:2\}} = \frac{1}{2} = 0.5$$

$$A_{46} = \frac{5}{max\{1:1:3:2:2:5:2:2:3:2:2\}} = \frac{5}{5} = 1$$

$$A_{37} = \frac{2}{max\{2:2:2:2:2:1:2:2:2:2:2\}} = \frac{2}{2} = 1 \qquad A_{47} = \frac{2}{max\{1:1:3:2:2:5:2:2:3:2:2\}} = \frac{2}{5} = 0.4$$

$$A_{38} = \frac{2}{max\{2:2:2:2:2:2:1:2:2:2:2:2\}} = \frac{2}{2} = 1 \qquad A_{48} = \frac{2}{max\{1:1:3:2:2:5:2:2:3:2:2\}} = \frac{2}{5} = 0.4$$

$$A_{39} = \frac{2}{max\{2:2:2:2:2:2:1:2:2:2:2\}} = \frac{2}{2} = 1 \qquad A_{49} = \frac{3}{max\{1:1:3:2:2:5:2:2:3:2:2\}} = \frac{3}{5} = 0.6$$

$$A_{310} = \frac{2}{max\{2:2:2:2:2:2:1:2:2:2:2\}} = \frac{2}{2} = 1 \qquad A_{410} = \frac{2}{max\{1:1:3:2:2:5:2:2:3:2:2\}} = \frac{2}{5} = 0.4$$

$$A_{311} = \frac{2}{max\{2:2:2:2:2:2:1:2:2:2:2:2\}} = \frac{2}{2} = 1 \qquad A_{411} = \frac{2}{max\{1:1:3:2:2:5:2:2:3:2:2\}} = \frac{2}{5} = 0.4$$

$$\begin{array}{l} \left\{ \begin{array}{l} 0.75 & 0.5 & 1 & 0.2 \\ 1 & 0.5 & 1 & 0.2 \\ 0.6 & 0.67 & 1 & 0.6 \\ 0.6 & 0.4 & 1 & 0.4 \\ 0.75 & 0.67 & 1 & 0.4 \\ 0.6 & 0.4 & 0.5 & 1 \\ 1 & 0.67 & 1 & 0.4 \\ 0.6 & 1 & 1 & 0.6 \\ 1 & 0.4 & 1 & 0.4 \\ 0.6 & 0.5 & 1 & 0.4 \\ \end{array} \right\} \\ \begin{array}{l} \text{c. Hitung Preferensi} \\ \text{A}_{1} &= & (0.75 \times 15) + (0.5 \times 20) + (1 \times 30) + (0.2 \times 35) \\ &= & 11.25 + 10 + 30 + 7 \\ &= & 58.25 \\ \text{A}_{2} &= & (1 \times 15) + (0.5 \times 20) + (1 \times 30) + (0.2 \times 35) \\ &= & 15 + 10 + 30 + 7 \\ &= & 62 \\ \text{A}_{3} &= & (0.6 \times 15) + (0.67 \times 20) + (1 \times 30) + (0.6 \times 35) \\ &= & 9 + 13.333 + 30 + 21 \\ &= & 73.33 \\ \text{A}_{4} &= & (0.6 \times 15) + (0.4 \times 20) + (1 \times 30) + (0.4 \times 35) \\ &= & 9 + 8 + 30 + 14 \\ &= & 61 \\ \text{A}_{5} &= & (0.75 \times 15) + (0.6 \times 20) + (1 \times 30) + (0.4 \times 35) \end{array}$$

$$= 11.25 + 13.333 + 30 + 14$$
  

$$= 68.58$$
  
A<sub>6</sub> = (0.6 × 15) + (0.4 × 20) + (0.5 × 30) + (1 × 35)  

$$= 9 + 8 + 15 + 35$$
  

$$= 67$$
  
A<sub>7</sub> = (1 × 15) + (0.67 × 20) + (1 × 30) + (0.4 × 35)  

$$= 15 + 13.333 + 30 + 14$$
  

$$= 72.33$$
  
A<sub>8</sub> = (0.6 × 15) + (0.4 × 20) + (1 × 30) + (0.4 × 35)  

$$= 9 + 8 + 30 + 14$$
  

$$= 61$$
  
A<sub>9</sub> = (0.6 × 15) + (1 × 20) + (1 × 30) + (0.6 × 35)  

$$= 9 + 20 + 30 + 21$$
  

$$= 80$$
  
A<sub>10</sub> = (1 × 15) + (0.4 × 20) + (1 × 30) + (0.4 × 35)  

$$= 15 + 8 + 30 + 14$$
  

$$= 67$$
  
A<sub>11</sub> = (0.6 × 15) + (0.5 × 20) + (1 × 30) + (0.4 × 35)  

$$= 9 + 10 + 30 + 14$$
  

$$= 63$$
  
**4.6.10.2. Perhitungan SAW Menggunakan Excel**

a. Normalisasi Matriks

| No | Alternatif                    | Harga | Dosis | Kandungan<br>P (%) | Kandungan<br>K (%) |
|----|-------------------------------|-------|-------|--------------------|--------------------|
| 1  | Fertiphos Pak<br>Tani         | 0,75  | 0,50  | 1,00               | 0,20               |
| 2  | Saprodap                      | 1,00  | 0,50  | 1,00               | 0,20               |
| 3  | Npk Pak Tani<br>16-16-16 Biru | 0,60  | 0,67  | 1,00               | 0,60               |
| 4  | NPK Kujang<br>30-6-8          | 0,60  | 0,40  | 1,00               | 0,40               |

Tabel 4. 44 Normalisasi Matriks dengan Excel

| 5  | Npk 15-15-15 +              | 0,75         | 0,67 | 1,00 | 0,40 |
|----|-----------------------------|--------------|------|------|------|
|    | TE Pak Tani                 |              |      |      |      |
| 6  | Pupuk KCL                   | 0,60         | 0,40 | 0,50 | 1,00 |
|    | Pak Tani                    |              |      |      |      |
| 7  | Phonska Plus                | 1,00         | 0,67 | 1,00 | 0,40 |
|    | Petrokimia                  |              |      |      |      |
|    | Gresik                      |              |      |      |      |
| 8  | Npk Holland                 | 0,60         | 0,40 | 1,00 | 0,40 |
|    | Pak Tani                    |              |      |      |      |
| 9  | Magnum Pak                  | 0,60         | 1,00 | 1,00 | 0,60 |
|    | Tani Pupuk                  |              |      |      |      |
|    | Npk Padat                   |              |      |      |      |
| 10 | Pusri Pupuk                 | 1,00         | 0,40 | 1,00 | 0,40 |
|    | Npk Pusri (15-              | MI           |      |      |      |
|    | 15-15)                      |              |      |      |      |
| 11 | Npk Padi 21-                | <b>0,</b> 60 | 0,50 | 1,00 | 0,40 |
|    | 14-7 Pak Ta <mark>ni</mark> |              |      |      |      |

# b. Hitung Preferensi

Tabel 4. 45 Hasil Preferensi Dengan Excel

| Alternatif                    | Preferensi |
|-------------------------------|------------|
| Fertiphos Pak Tani            | 58,25      |
| Saprodap                      | 62,00      |
| Npk Pak Tani 16-16-16 Biru    | 73,33      |
| NPK Kujang 30-6-8             | 61,00      |
| Npk 15-15-15 + TE Pak Tani    | 68,58      |
| Pupuk KCL Pak Tani            | 67,00      |
| Phonska Plus Petrokimia       |            |
| Gresik                        | 72,33      |
| Npk Holland Pak Tani          | 61,00      |
| Magnum Pak Tani Pupuk Npk     |            |
| Padat                         | 80,00      |
| Pusri Pupuk Npk Pusri (15-15- |            |
| 15)                           | 67,00      |

| Npk Padi 21-14-7 Pak Tani | 63,00 |
|---------------------------|-------|
|---------------------------|-------|

# 4.6.10.3. Perhitungan SAW pada Aplikasi SPK

| Normalisasi                      |              |             |             |             |  |  |
|----------------------------------|--------------|-------------|-------------|-------------|--|--|
| ***                              | Harga Barang | Dosis Pupuk | Kandungan P | Kandungan K |  |  |
| Fertiphos Pak Tani               | 0.75         | 0.50        | 1.00        | 0.20        |  |  |
| Saprodap                         | 1.00         | 0.50        | 1.00        | 0.20        |  |  |
| Npk Pak Tani 16-16-16 Biru       | 0.60         | 0.67        | 1.00        | 0.60        |  |  |
| NPK Kujang 30-6-8                | 0.60         | 0.40        | 1.00        | 0.40        |  |  |
| Npk 15-15-15 + TE Pak Tani       | 0.75         | 0.67        | 1.00        | 0.40        |  |  |
| Pupuk KCL Pak Tani               | 0.60         | 0.40        | 0.50        | 1.00        |  |  |
| Phonska Plus Petrokimia Gresik   | 1.00         | 0.67        | 1.00        | 0.40        |  |  |
| Npk Holland Pak Tani             | 0.60         | 0.40        | 1.00        | 0.40        |  |  |
| Magnum Pak Tani Pupuk Npk Padat  | 0.60         | 1.00        | 1.00        | 0.60        |  |  |
| Pusri Pupuk Npk Pusri (15-15-15) | 1.00         | 0.40        | 1.00        | 0.40        |  |  |
| Npk Padi 21-14-7 Pak Tani        | 0.60         | 0.50        | 1.00        | 0.40        |  |  |

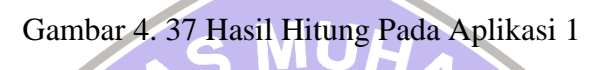

| roses Penentuan                  |       |
|----------------------------------|-------|
| Nama                             | Hasil |
| Fertiphos Pak Tani               | 58.25 |
| Saprodap                         | 62.00 |
| Npk Pak Tani 16-16-16 Biru       | 73.33 |
| NPK Kujang 30-6-8                | 61.00 |
| Npk 15-15 + TE Pak Tani          | 68.58 |
| Pupuk KCL. Pak Tani              | 67.00 |
| Phonska Plus Petrokimia Gresik   | 72.33 |
| Npk Holland Pak Tani             | 61.00 |
| Magnum Pak Tani Pupuk Npk Padat  | 80.00 |
| Pusri Pupuk Npk Pusri (15-15-15) | 67.00 |
| Npk Padi 21-14-7 Pak Tani        | 63.00 |
|                                  |       |

Gambar 4. 38 Hasil Hitung Pada Aplikasi 2

# 4.6.10.4. Perbandingan Hasil Preferensi

Tabel 4. 46 Perbandingan Hitung Manual, Excel dan Aplikasi

| No | Alternatif            | Hitung | Hitung | Hitung   |
|----|-----------------------|--------|--------|----------|
|    |                       | Manual | Excel  | Aplikasi |
| 1  | Fertiphos Pak Tani    | 58,25  | 58,25  | 58,25    |
| 2  | Saprodap              | 62,00  | 62,00  | 62,00    |
| 3  | Npk Pak Tani 16-16-16 |        |        |          |
|    | Biru                  | 73,33  | 73,33  | 73,33    |
| 4  | NPK Kujang 30-6-8     | 61,00  | 61,00  | 61,00    |
| 5  | Npk 15-15-15 + TE     |        |        |          |
|    | Pak Tani              | 68,58  | 68,58  | 68,58    |
| 6  | Pupuk KCL Pak Tani    | 67,00  | 67,00  | 67,00    |

| 7  | Phonska Plus          |       |       |       |
|----|-----------------------|-------|-------|-------|
|    | Petrokimia Gresik     | 72,33 | 72,33 | 72,33 |
| 8  | Npk Holland Pak Tani  | 61,00 | 61,00 | 61,00 |
| 9  | Magnum Pak Tani       |       |       |       |
|    | Pupuk Npk Padat       | 80,00 | 80,00 | 80,00 |
| 10 | Pusri Pupuk Npk Pusri |       |       |       |
|    | (15-15-15)            | 67,00 | 67,00 | 67,00 |
| 11 | Npk Padi 21-14-7 Pak  |       |       |       |
|    | Tani                  | 63,00 | 63,00 | 63,00 |

#### 4.7. Pembahasan

Pada poin ini akan dibahas mengenai hasil pembuatan interface, database dan dari pengujian sistem yang dilakukan. Pembuatan interface talah berhasil dilakukan dan aplikasi sistem pendukung keputusan dapat berfungsi dengan baik, mulai dari login, halaman tampil data, halaman tambah data, halaman edit data, halaman proses memulai perhitungan dengan menggunakan metode *Simple Additive Weighting* (SAW), menu untuk mendownload laporan juga dapat digunakan dengan baik, format laporan yang dapat diunduh yaitu pdf. Terakhir menu logout juga dapat berfungsi, dengan mengalihkan user ke halaman login. Database pada sistem juga sudah diimplementasikan dan dapat menerima data yang dimasukkan dari sistem aplikasi saat melakukan tambah, dan edit data. Database yang digunakan juga dapat menghapus data ketika user melakukan hapus data pada sistem aplikasi.

Untuk pengujian sistem dilakukan sebanyak 10 kali dengan memberikan 4 alternatif untuk percobaan ke-1 sampai dengan ke-9 dan 11 alternatif untuk percobaan ke 10. Hasil keseluruhan adalah nilai normalisasi matriks dengan nilai preferensi sama antara hitung manual, excel dan aplikasi. Beikut adalah hasil dari setiap pengujian sistem.

### 4.7.1. Pengujian 1

Hasil dari percobaan 1 adalah perhitungan untuk nilai normalisasi matriks dan preferensi sama antara perhitungan yang dilakukan secara manual, excel dan aplikasi. Hasil dari perhitungan ini telah mendapatkan nilai tertinggi yaitu 94, milik alternatif NPK Pak Tani 16 – 16 – 16 Biru, pada posisi kedua yaitu NPK Kujang 30-6-8 dengan skor 74.33. Selanjutnya Saprodap yang memiliki nilai 71.67. Terakhir Fertiphos Pak Tani dengan skor 67.32.

#### 4.7.2. Pengujian 2

Hasil dari percobaan 2 adalah perhitungan untuk nilai normalisasi matriks dan preferensi sama antara perhitungan yang dilakukan secara manual, excel dan aplikasi. Hasil dari perhitungan ini telah mendapatkan nilai tertinggi yaitu 79, milik alternatif Phonska Plus Petrokimia Gresik, pada posisi kedua yaitu 15 - 15 - 15 + TE Pak Tani dengan skor 75.25. Selanjutnya Pupuk KCL Pak Tani yang memiliki nilai 71. Terakhir NPK Holland Pak Tani dengan skor 65.

# 4.7.3. Pengujian 3

Hasil dari percobaan 3 adalah perhitungan untuk nilai normalisasi matriks dan preferensi sama antara perhitungan yang dilakukan secara manual, excel dan aplikasi. Hasil dari perhitungan ini telah mendapatkan nilai tertinggi yaitu 94, milik alternatif Magnum Pak Tani Pupuk Npk Padat, pada posisi kedua yaitu Pusri Pupuk Npk Pusri (15-15-15) dengan skor 76,33. Selanjutnya Npk Padi 21-14-7 Pak Tani yang memiliki nilai 72.33. Terakhir Fertiphos Pak Tani dengan skor 62.92.

#### 4.7.4. Pengujian 4

Hasil dari percobaan 4 adalah perhitungan untuk nilai normalisasi matriks dan preferensi sama antara perhitungan yang dilakukan secara manual, excel dan aplikasi. Hasil dari perhitungan ini telah mendapatkan nilai tertinggi yaitu 94, milik alternatif Npk Pak Tani 16-16-16 Biru, pada posisi kedua yaitu Npk 15-15-15 + TE Pak Tani dengan skor 84.58. Selanjutnya NPK Kujang 30-6-8 Pak Tani yang memiliki nilai 74.33. Terakhir Saprodap dengan skor 71.67.

### 4.7.5. Pengujian 5

Hasil dari percobaan 5 adalah perhitungan untuk nilai normalisasi matriks dan preferensi sama antara perhitungan yang dilakukan secara manual, excel dan aplikasi. Hasil dari perhitungan ini telah mendapatkan nilai tertinggi yaitu 80, milik alternatif Magnum Pak Tani Pupuk Npk Padat, pada posisi kedua yaitu Phonska Plus Petrokimia Gresik dengan skor 72.33. Selanjutnya Pupuk KCL Pak Tani yang memiliki nilai 67. Terakhir Npk Holland Pak Tani dengan skor 61.

# 4.7.6. Pengujian 6

Hasil dari percobaan 6 adalah perhitungan untuk nilai normalisasi matriks dan preferensi sama antara perhitungan yang dilakukan secara manual, excel dan aplikasi. Hasil dari perhitungan ini telah mendapatkan nilai tertinggi yaitu 96, milik alternatif Pusri Pupuk Npk Pusri (15-15-15), pada posisi kedua yaitu Npk Padi 21-14-7 Pak Tani dengan skor 94. Selanjutnya Saprodap yang memiliki nilai 82.5. Terakhir Fertiphos Pak Tani skor 78.75.

# 4.7.7. Pengujian 7

Hasil dari percobaan 7 adalah perhitungan untuk nilai normalisasi matriks dan preferensi sama antara perhitungan yang dilakukan secara manual, excel dan aplikasi. Hasil dari perhitungan ini telah mendapatkan nilai tertinggi yaitu 83, milik alternatif Npk Pak Tani 16-16-16 Biru, pada posisi kedua yaitu Npk 15-15-15 + TE Pak Tani dengan skor 79. Selanjutnya Pupuk KCL Pak Tani yang memiliki nilai 74. NPK Kujang 30-6-8 dengan skor 68.

### 4.7.8. Pengujian 8

Hasil dari percobaan 8 adalah perhitungan untuk nilai normalisasi matriks dan preferensi sama antara perhitungan yang dilakukan secara manual, excel dan aplikasi. Hasil dari perhitungan ini telah mendapatkan nilai tertinggi yaitu 94, milik alternatif Magnum Pak Tani Pupuk Npk Padat, pada posisi kedua yaitu Phonska Plus Petrokimia Gresik dengan skor 81.67. Selanjutnya Pusri Pupuk Npk Pusri (15-15-15) yang memiliki nilai 76.33. Terakhir Npk Holland Pak Tani dengan skor 70.33.

# 4.7.9. Pengujian 9

Hasil dari percobaan 9 adalah perhitungan untuk nilai normalisasi matriks dan preferensi sama antara perhitungan yang dilakukan secara manual, excel dan aplikasi. Hasil dari perhitungan ini telah mendapatkan nilai tertinggi yaitu 94, milik alternatif Npk Pak Tani 16-16-16 Biru, pada posisi kedua yaitu Npk Padi 21-14-7 Pak Tani dengan skor 77.33. Selanjutnya Saprodap yang memiliki nilai 71.67. Terakhir Fertiphos Pak Tani dengan skor 67.32.

### 4.7.10. Pengujian 10

Hasil dari percobaan 10 adalah perhitungan untuk nilai normalisasi matriks dan preferensi sama antara perhitungan yang dilakukan secara manual, excel dan aplikasi. Hasil dari perhitungan ini telah mendapatkan nilai tertinggi yaitu 80, milik alternatif Magnum Pak Tani Pupuk Npk Padat, pada posisi kedua yaitu Npk Pak Tani 16-16-16 Biru dengan skor 73.33. Ketiga Phonska Plus Petrokimia Gresik yang memiliki nilai 72.33. Keempat Npk 15-15-15 + TE Pak Tani dengan total skor 68.58. Kelima Pupuk KCL Pak Tani memiliki nilai 67. Keenam Pusri Pupuk Npk Pusri (15-15-15) mempunyai nilai 67. Ketujuh NPK Padi 21-14-7 Pak Tani dengan skor 63. Kedelapan Saprodap dengan nilai skor 62. Kesembilan NPK Kujang 30-6-8 dengan total skor 61. Kesepuluh Npk Holland Pak Tani dengan nilai 61. Terakhir Fertiphos Pak Tani dengan skor 58.25.

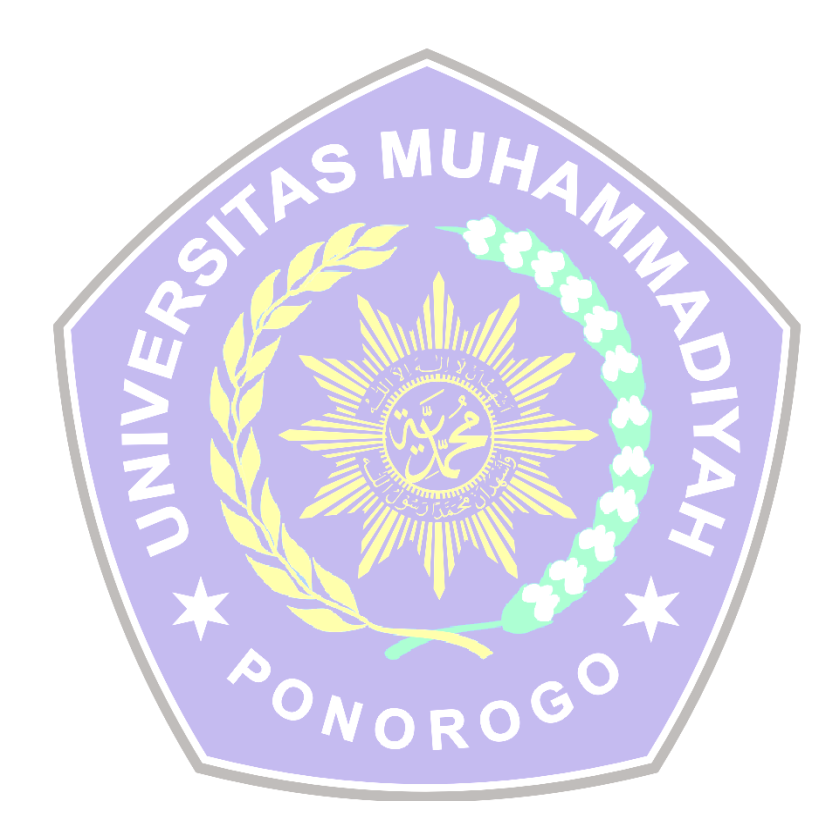